# First Step Guide

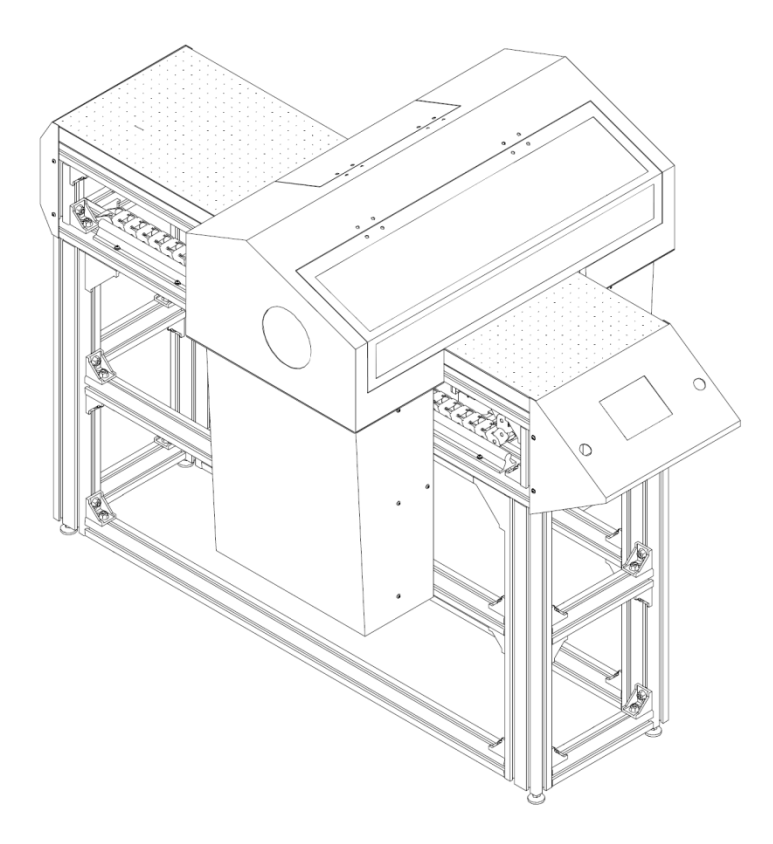

Thank you very much for purchasing this product.

- To ensure correct and safe usage with a full understanding of this product's performance, please be sure to read through this manual completely and store it in a safe location.
- Unauthorized copying or transferal, in whole or in part, of this manual is prohibited.
- The contents of this operation manual and the specifications of this product are subject to change without notice.
- The operation manual and the product have been prepared and tested as much as possible. If you find any misprint or error, please inform us.
- Azonprinter d.o.o. assumes no responsibility for any direct or indirect loss or damage which may occur through use of this product, regardless of any failure to perform on the part of this product.
- Azonprinter d.o.o. assumes no responsibility for any direct or indirect loss or damage which may occur with respect to any article made using this product.

### For the USA

### FEDERAL COMMUNICATIONS COMMISSION RADIO FREQUENCY INTERFERENCE STATEMENT

NOTE: This equipment has been tested and found to comply with the limits for a Class A digital device, pursuant to Part 15 of the FCC Rules. These limits are designed to provide reasonable protection against harmful interference when the equipment is operated in a commercial environment. This equipment generates, uses, and can radiate radio frequency energy and, if not installed and used in accordance with the instruction manual, may cause harmful interference to radio communications. Operation of this equipment in a residential area is likely to cause harmful interference in which case the user will be required to correct the interference at his own expense.

Unauthorized changes or modification to this system can void the users authority to operate this equipment. Use only I/O cables that have been designed and manufactured specifically for this device

### For Canada

CAN ICES-3 (A)/NMB-3(A)

### For California

WARNING This product contains chemicals known to cause cancer, birth defects and other reproductive harm.

### **For EU Countries**

WARNING

This is a Class A product. In a domestic environment this product may cause radio interference in which case the user may be required to take adequate measures.

### **For EU Countries**

**CE** Manufacturer: Azonprinter d.o.o.

### NOTICE

### **Grounding Instructions**

• In the event of a malfunction or breakdown, grounding provides a path of least resistance for electric current to reduce the risk of electric shock. This tool is equipped with an electric cord having an equipment-grounding conductor and a grounding plug. The plug must be plugged into a matching outlet that is properly installed and grounded in accordance with all local codes and ordinances.

• Do not modify the plug provided - if it will not fit the outlet, have the proper outlet installed by a qualified electrician.

• Improper connection of the equipment-grounding conductor can result in a risk of electric shock. The conductor with insulation having an outer surface that is green with or without yellow stripes is the equipment-grounding conductor. If repair or replacement of the electric cord or plug is necessary,

do not connect the equipment-grounding conductor to a live terminal.

• Check with a qualified electrician or service personnel if the grounding instructions are not completely understood, or if in doubt as to whether the tool is properly grounded.

 Use only 3-wire extension cords that have 3-prong grounding plugs and 3-pole receptacles that accept the tool's plug.

• Repair or replace damaged or worn out cord immediately.

**Operating Instructions** 

• KEEP WORK AREA CLEAN. Cluttered areas and benches invites accidents.

• DON'T USE IN DANGEROUS ENVIRONMENT. Don't use power tools in damp or wet locations, or expose them to rain. Keep work area well lighted.

• DISCONNECT TOOLS before servicing; when changing accessories, such as blades, bits, cutters, and like.

• REDUCE THE RISK OF UNINTENTIONAL STARTING. Make sure the switch is in off position before plugging in.

• USE RECOMMENDED ACCESSORIES. Consult the owner's manual for recommended accessories. The use of improper accessories may cause risk of injury to persons.

• NEVER LEAVE TOOL RUNNING UNATTENDED. TURN POWER OFF. Don't leave tool until it comes to a complete stop.

# Contents

| Machine Highlights                                                      | Page 4  | Network Settings                                  | Page 33 |
|-------------------------------------------------------------------------|---------|---------------------------------------------------|---------|
| To Ensure Safe Use                                                      | Page 5  | First Time Printing                               | Page 36 |
| About the Symbols                                                       | Page 5  | Operation Flow                                    | Page 37 |
| Incorrect operation may                                                 | Page 6  | Printable Area                                    | Page 38 |
| cause injury                                                            |         | Turning the Power On                              | Page 39 |
| Danger of electrical short,<br>shock, electrocution, or fire            | Page 7  | Installing Media and<br>Setting Height            | Page 39 |
| Important notes about the<br>power cord, plug, and<br>electrical outlet | Page 8  | Test Print and Normal<br>Cleaning                 | Page 40 |
| Ink, cleaning liquid, and                                               |         | Start Production Print                            | Page 43 |
| discharged fluid are<br>flammable and toxic                             | Page 9  | Zero Point Marker                                 | Page 43 |
| This machine uses<br>ultraviolet light                                  | Page 10 | Pausing or Canceling<br>Output                    | Page 44 |
| Warning Labels                                                          | Page 10 | Printing Tests and Normal<br>Cleaning After Daily | Page 45 |
| Important Notes on                                                      |         | Operations                                        |         |
| Handling and Use                                                        | Page 11 | Turning the Power Off                             | Page 46 |
| Part Names and<br>Functions                                             | Page 12 |                                                   |         |
| Printer Unit , Front                                                    | Page 12 |                                                   |         |
| Printer Unit , Rear                                                     | Page 13 |                                                   |         |
| LCD Touch Display ,<br>Indicators                                       | Page 15 |                                                   |         |
| LCD Touch Display , Main<br>Menu                                        | Page 16 |                                                   |         |
| LCD Touch Display , Setting<br>Menu                                     | Page 17 |                                                   |         |
| LCD Touch Display , Precise<br>Adjustment Menu                          | Page 18 |                                                   |         |
| Before Using This<br>Printer                                            | Page 19 |                                                   |         |
| Included Items                                                          | Page 19 |                                                   |         |
| Deciding on an Installation<br>Site                                     | Page 21 |                                                   |         |
| Connecting the Cables                                                   | Page 24 |                                                   |         |
| Make the Initial Settings                                               | Page 27 |                                                   |         |
| Filling with Ink for the First                                          | Page 28 |                                                   |         |

Time

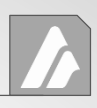

### What Can You Do

This provides an overview of what you can accomplish using this printer. The illustrations below are just a few examples of printed items using this printer.

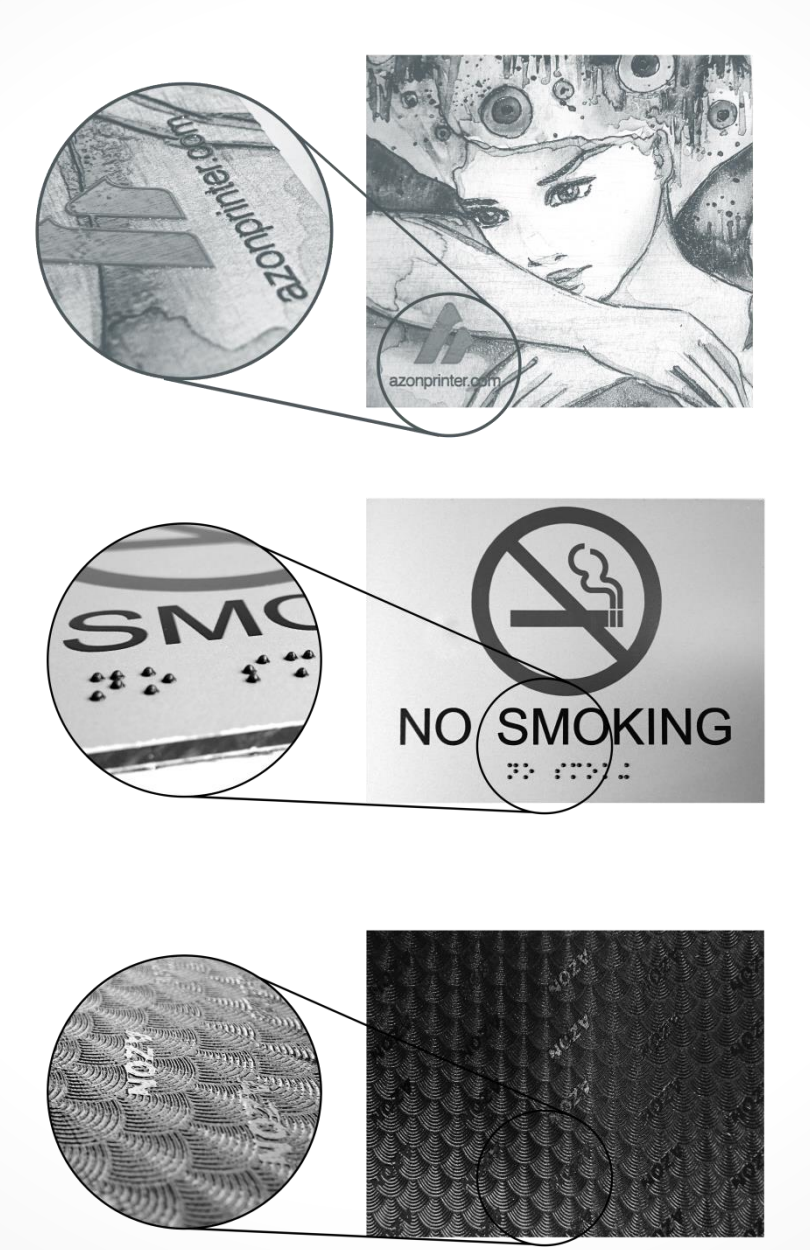

\* There is a limit to the unevenness of the print surface. For more information, see the "Master Guide."

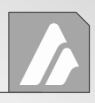

Improper handling or operation of this machine may result in injury or damage to property. Points which must be observed to prevent such injury or damage are described as follows.

# About 🕂 WARNING and 🕂 CAUTION notices

| Used for instructions intended to alert the user to the risk of death or severe injury should the unit be used improperly.                                                                                                    |
|----------------------------------------------------------------------------------------------------|
| Used for instructions intended to alert the user to the risk of injury or<br>material damage should the unit be used improperly.<br>Note:<br>Material damage refers to damage or other adverse effects caused<br>with respect to the home and all its furnishings, as well to<br>domestic animals or pets. |

### About the Symbols

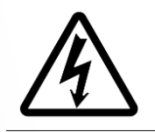

The  $\triangle$  symbol alerts the user to important instructions or warnings. The specific meaning of the symbol is determined by the design contained within the triangle. The symbol at left means "danger of electrocution."

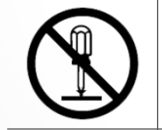

The  $\bigcirc$  symbol alerts the user to items that must never be carried out (are forbidden). The specific thing that must not be done is indicated by the design contained within the circle. The symbol at left means the unit must never be disassembled.

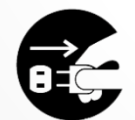

The symbol alerts the user to things that must be carried out. The specific thing that must be done is indicated by the design contained within the circle. The symbol at left means the power-cord plug must be unplugged from the outlet.

### \Lambda WARNING Incorrect operation may cause injury

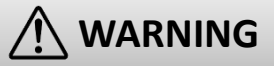

Be sure to follow the operation procedures described in this documentation. Never allow anyone unfamiliar with the usage or handling of the machine to touch it.

Incorrect usage or handling may lead to an accident.

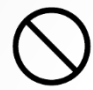

### Keep children away from the machine.

The machine includes areas and components that pose a hazard to children and may result in injury, blindness, choking, or other serious accident.

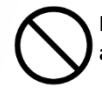

Never operate the machine while tired or after ingesting alcohol or any medication.

Operation requires unimpaired judgment. Impaired judgment may result in an accident.

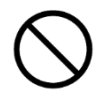

Never use the machine for any purpose for which it is not intended, or use the machine in an undue manner that exceeds its capacity.

Doing so may result in injury or fire.

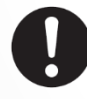

For accessories (optional and consumable items, power cord, and the like), use only genuine articles compatible with this machine.

Incompatible items may lead to an accident.

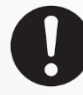

Before attempting cleaning, maintenance, or attachment or detachment of optional items, disconnect the power cord.

Attempting such operations while the machine is connected to a power source may result in injury or electrical shock.

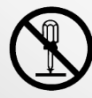

# Never attempt to disassemble, repair, or modify the machine.

Doing so may result in fire, electrical shock, or injury. Entrust repairs to a trained service technician.

# 

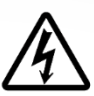

Exercise caution to avoid being pinched or becoming caught.

Inadvertent contact with certain areas may cause the hand or fingers to be pinched or become caught. Use care when performing operations.

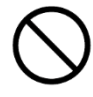

Never attempt operation while wearing a necktie, necklace, or loose clothing. Bind long hair securely.

Such items may become caught in the machine, resulting in injury.

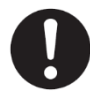

Conduct operations in a clean, brightly lit location.

Working in a location that is dark or cluttered may lead to an accident, such as becoming caught in the machine as the result of an inadvertent stumble.

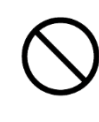

### Never climb or lean on the machine.

The machine is not made to support a person. Climbing or leaning on the machine may dislodge components and cause a slip or fall, resulting in injury.

### MARNING Danger of electrical short, shock, electrocution, or fire

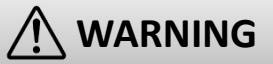

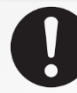

Connect to an electrical outlet that complies with this machine's ratings (for voltage, frequency, and current).

Incorrect voltage or insufficient current may cause fire or electrical shock.

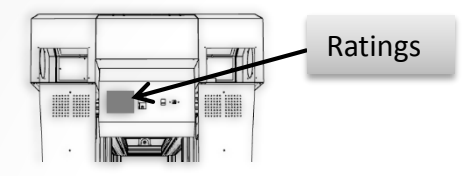

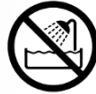

Never use out of doors or in any location where exposure to water or high humidity may occur. Never touch with wet hands.

Doing so may result in fire or electrical shock.

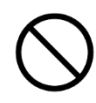

Never allow any foreign object to get inside. Never expose to liquid spills.

Inserting objects such as coins or matches or allowing beverages to be spilled into the ventilation ports may result in fire or electrical shock. If anything gets inside, immediately disconnect the power cord and contact your authorized Azonprinter d.o.o. dealer.

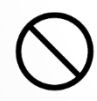

Never place any flammable object nearby. Never use a combustible aerosol spray nearby. Never use in any location where gases can accumulate.

Combustion or explosion may be a danger.

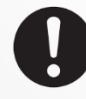

Handle the power cord, plug, and electrical outlet correctly and with care. Never use any article that is damaged.

Using a damaged article may result in fire or electrical shock.

# 

When using an extension cord or power strip, use one that adequately satisfies the machine's ratings (for voltage, frequency, and current).

Use of multiple electrical loads on a single electrical outlet or of a lengthy extension cord may cause fire.

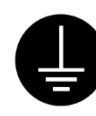

### Connect to ground.

This can prevent fire or electrical shock due to current leakage in the event of malfunction.

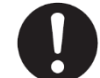

Position so that the power plug is within immediate reach at all times.

This is to enable quick disconnection of the power plug in the event of an emergency. Install the machine next to an electrical outlet. Also, provide enough empty space to allow immediate access to the electrical outlet.

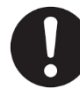

If sparking, smoke, burning odor, unusual sound, or abnormal operation occurs, immediately unplug the power cord. Never use if any component is damaged.

Continuing to use the machine may result in fire, electrical shock, or injury. Contact your authorized Azonprinter d.o.o. dealer.

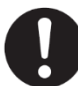

Do not use the supplied power supply cord for other products.

# **WARNING** Important notes about the power cord, plug, and electrical outlet

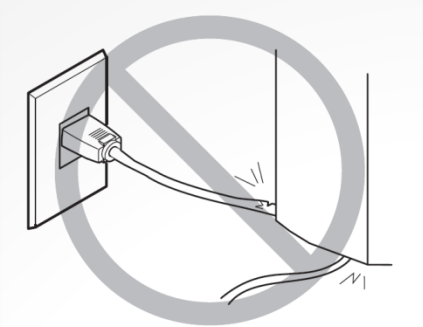

Never place any object on top or subject to damage.

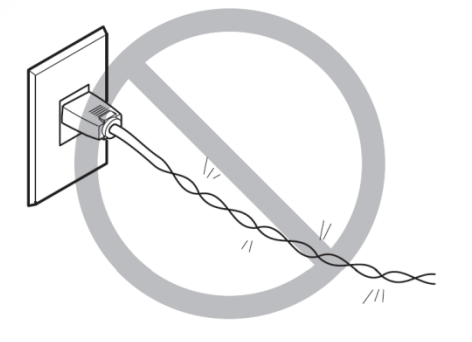

Never bend or twist with undue force.

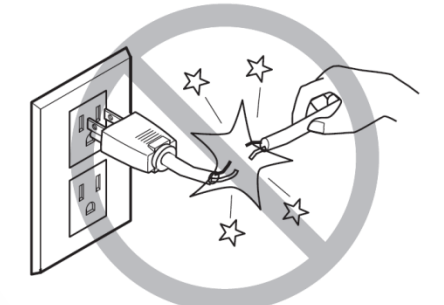

Never pull with undue force.

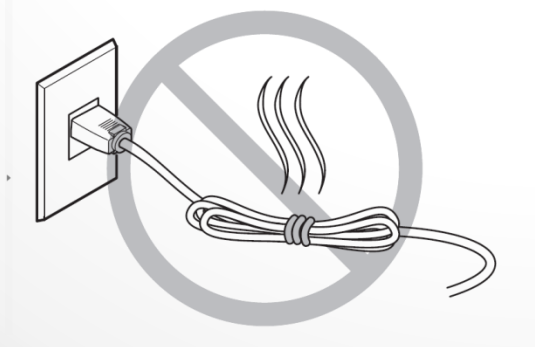

Never bundle, bind, or roll up.

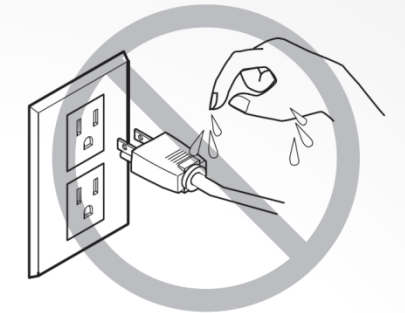

Never allow to get wet.

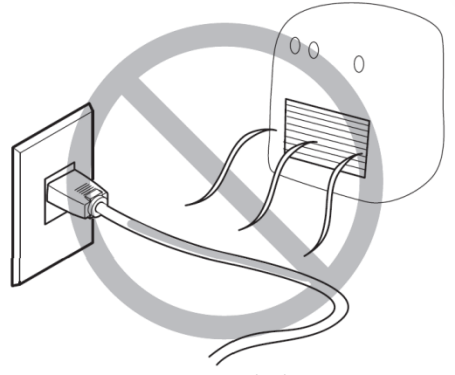

Never make hot.

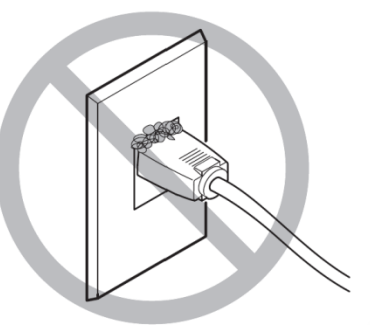

Dust may cause fire.

### \Lambda WARNING Ink, cleaning liquid, and discharged fluid are flammable and toxic

# 🕂 WARNING

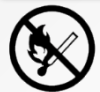

Keep open flame away from the work area.

Ink and discharged fluid are flammable.

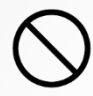

# Never store ink, cleaning liquid, or discharged fluid in any of the following locations.

- Any location exposed to open flame
- Any location where high temperature may occur
- Near bleach or any other such oxidizing agent
- or explosive material

• Any location within the reach of children Fire may be a danger. Accidental ingestion by children may pose a health hazard.

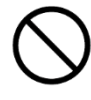

### Never place an ink cartridge in fire.

Ink may flow out, catch fire, and spread fire to other nearby objects.

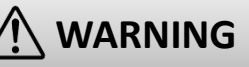

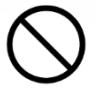

Never drink or sniff ink, cleaning liquid, or discharged fluid, or allow them to come in contact with the eyes or skin.

Doing so may be hazardous to the health.

# 

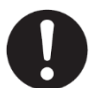

Ensure adequate ventilation for the work area.

Failing to perform ventilation may result in a health hazard or danger of combustion due to ink fumes.

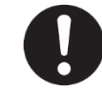

Never allow an ink cartridge to be subjected to impact, and never attempt to disassemble.

Ink may leak.

WARNING In the event of ingestion or physical distress

- In the event of contact with the eyes, immediately flush with water for at least 15 minutes. If eye irritation continues, seek treatment by a physician.
- In the event of contact with skin, immediately wash with soap. If irritation or inflammation occurs, seek treatment by a physician.
- In the event of ingestion, do not induce vomiting, and immediately seek treatment by a physician. Forcibly inducing vomiting may lead to danger of choking.
- If odor leads to physical distress, move to a well-ventilated location and rest quietly. If dizziness or nausea persists, seek treatment by a physician.

WARNING The total weight of this machine weighs 112 kg (246.5 lbs.)

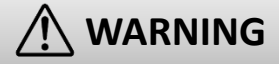

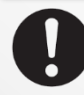

# Install the machine in a location that is level, stable, and able to bear the weight of the machine.

The total weight of the machine may reach 110 kg (242.5 lbs.) or more. Installation in an unsuitable location may cause a major accident, including tip over, fall, or collapse.

# 🕂 WARNING

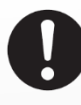

Unloading and emplacement are operations that must be performed by 4 persons or more.

Tasks that require undue effort when performed by a small number of persons may result in physical injury. Also, if dropped, such items may cause injury.

### \Lambda WARNING This machine uses ultraviolet light

# 

0

Never look at the blue-white (ultraviolet) light emitted from the print-head area for an extended time.

Looking directly at the ultraviolet light from up close for an extended period may result in eye injury.

### MARNING Ultraviolet Light

This machine is fitted with covers to keep external leakage of ultraviolet light at low levels, but incorrect handling or operation can lead to physical injury due to ultraviolet light. The extent of injury depends on the intensity and wavelength of the ultraviolet light, and the length of time of exposure. Prolonged exposure to strong ultraviolet light of hazardous wavelengths can cause injury to the eyes or skin. Exercise caution.

# **CAUTION** Warning Labels

Warning labels are affixed to make areas of danger immediately clear. The meanings of these labels are as follows. Be sure to heed their warnings.

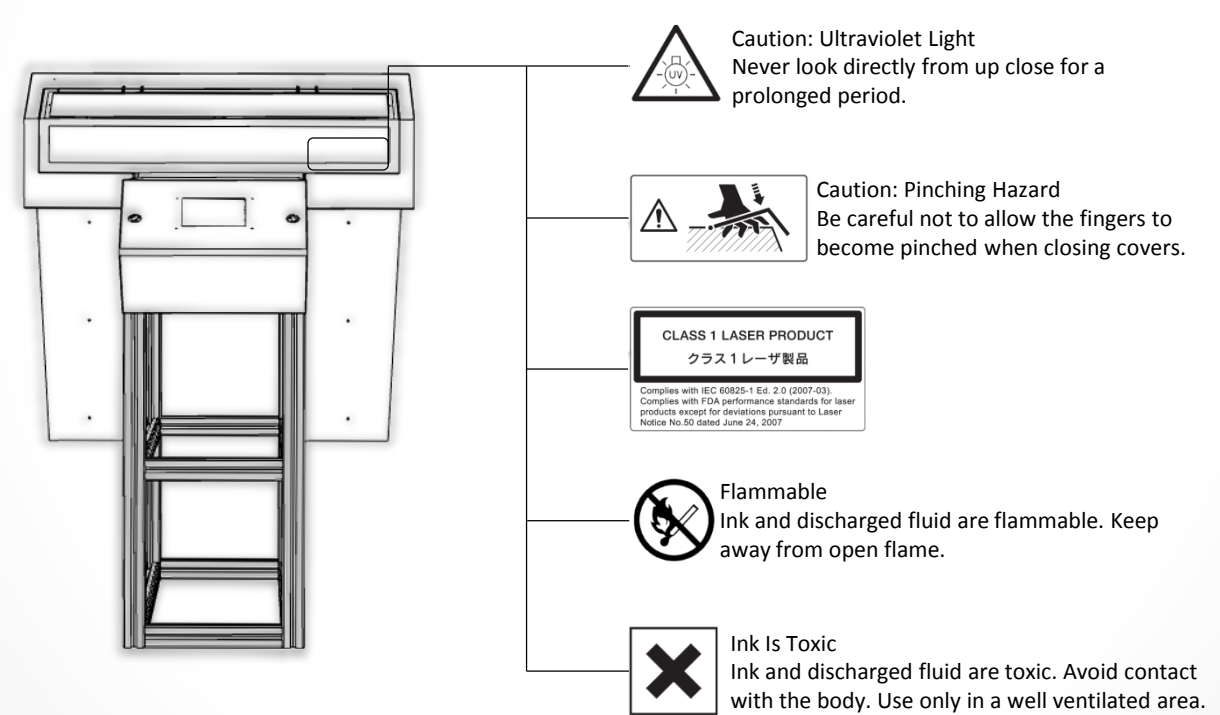

# Important Notes on Handling and Use

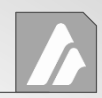

This machine is a precision device. To ensure the full performance of this machine, be sure to observe the following important points. Failure to observe them may not only result in loss of performance, but may also cause malfunction or breakdown.

### Printer Unit

### This machine is a precision device.

• Handle carefully, and never subject the machine to impact or excessive force.

• Never needlessly put your hand or fingers inside the cover, the ink-cartridge ports, or other internal areas of the machine.

### Install in a suitable location.

• Install in a location having the specified temperature and relative humidity.

• Install in a quiet, stable location offering good operating conditions.

### Open and close the front cover gently.

• If you do not open and close the front cover gently, it may get broken or you may be injured.

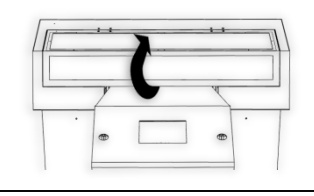

# The printing head and the UV emitter are delicate devices.

• Never needlessly touch or allow media to scrape them. Failure to handle with care may cause damage.

• The print head may be damaged if allowed to dry out. The machine prevents desiccation automatically, but improper operation may render this feature inoperative. Operate properly, as specified in this manual.

• Never allow the machine to stand with an ink crtg removed. Remaining ink in the printer may harden and clog the print head.

• The print head are components that wear out. Periodic replacement is required, with the frequency of replacement depending on use.

### **Ink Cartridges**

### Ink cartridges come in various types.

• Use a type that is compatible with the printer. Also, be sure to use only genuine items from Azonprinter d.o.o.

# Never subject to impact or attempt to disassemble.

- Never drop or shake forcefully. The impact may rupture the internal pouch and cause the ink to leak.
- Never attempt to disassemble.
- Never attempt to refill the ink.

• If ink gets on your hands or clothing, wash it off as soon as possible. Removal may become difficult if allowed to stand.

### Storage

• Use up the ink before the expiration date printed on the ink cartridge.

• Store the ink cartridge in a location avoiding direct sunlight or strong illumination.

• Store the ink cartridge unopened in a well ventilated location at a temperature of over 5°C (41°F) and under 35°C (95°F) and relative humidity of 20 to 80%.

# Part Names and Functions

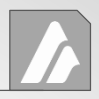

### Printer Unit , Front

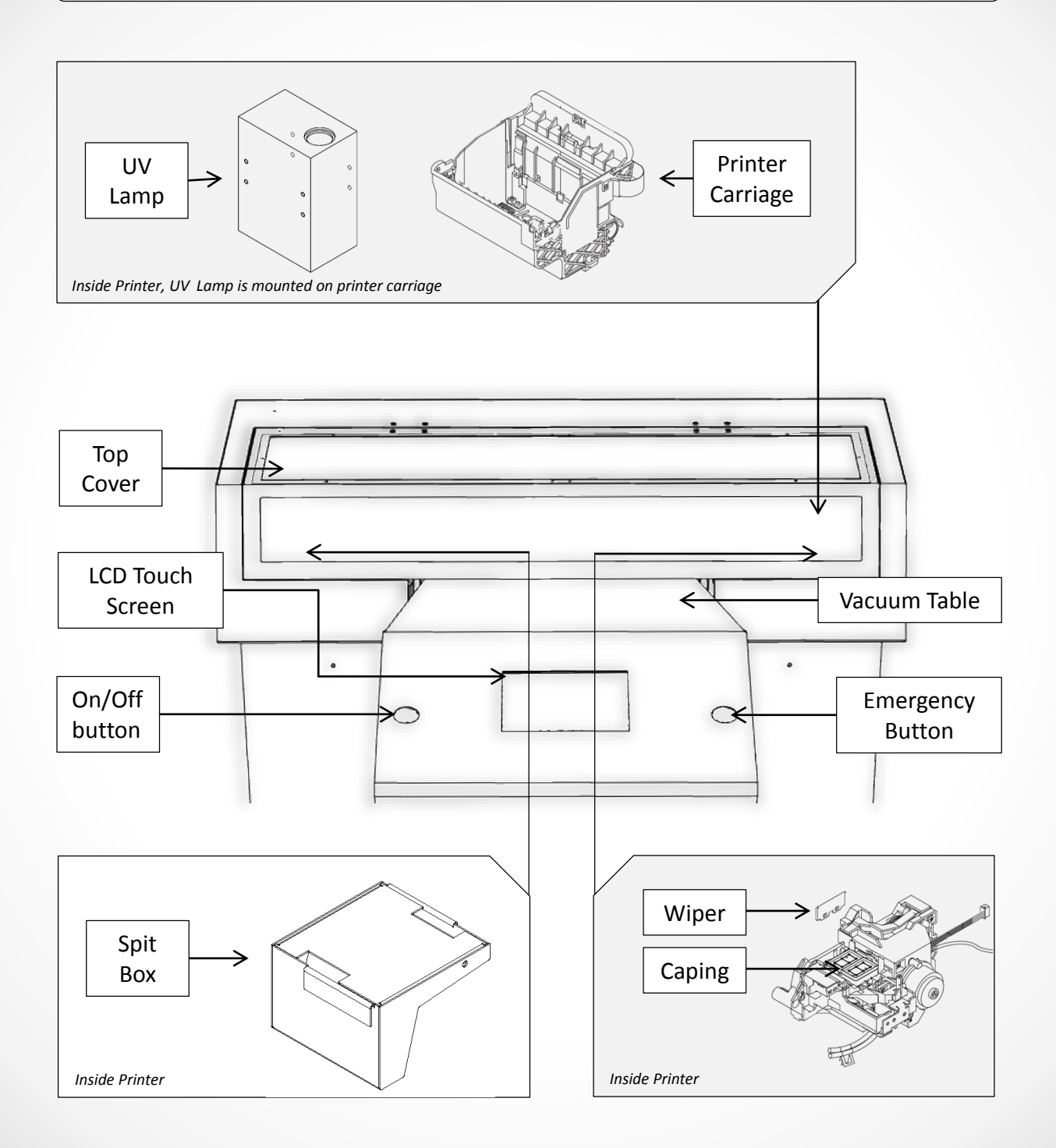

### Printer Unit , Rear

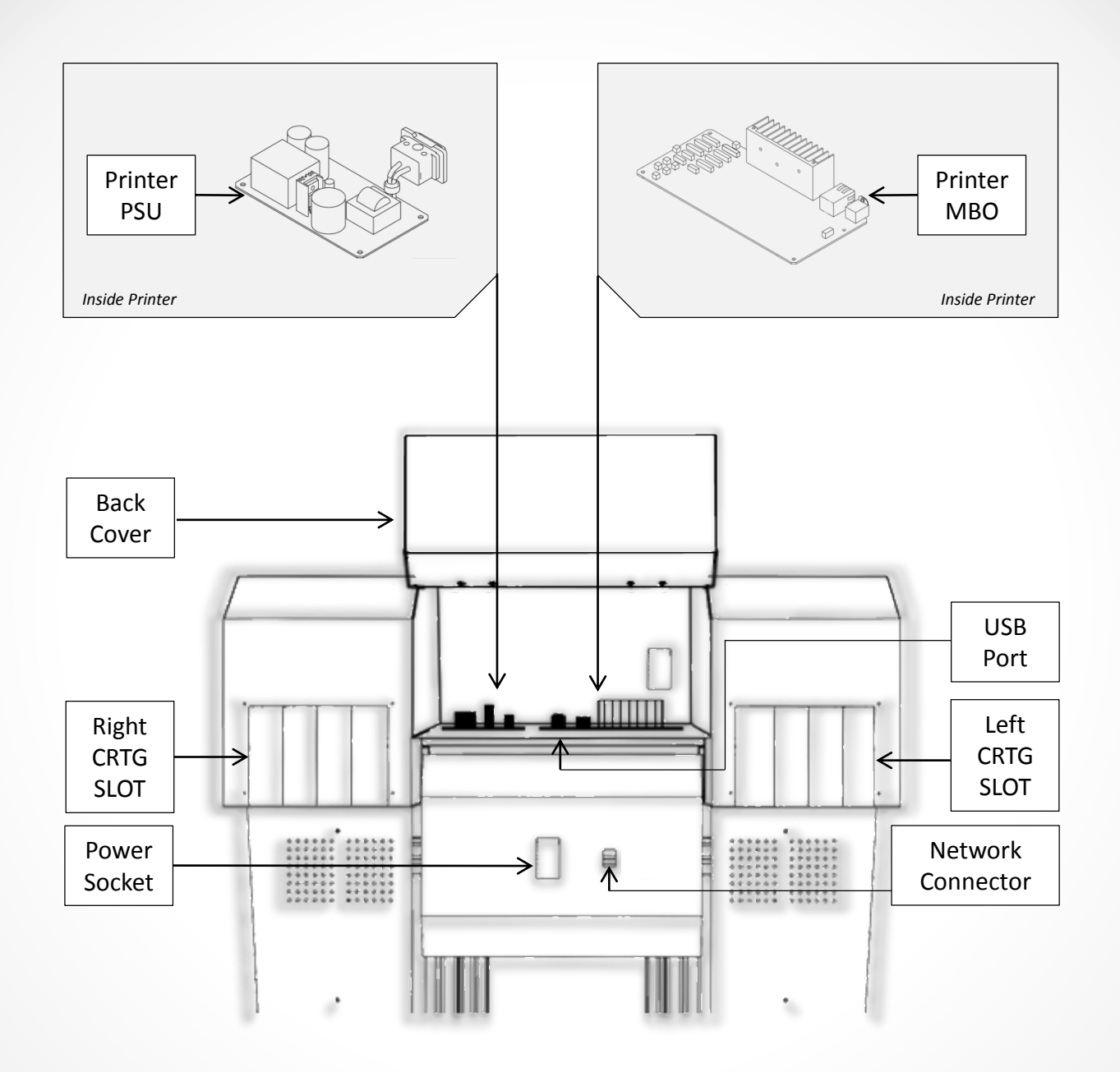

### Printer Unit , Rear

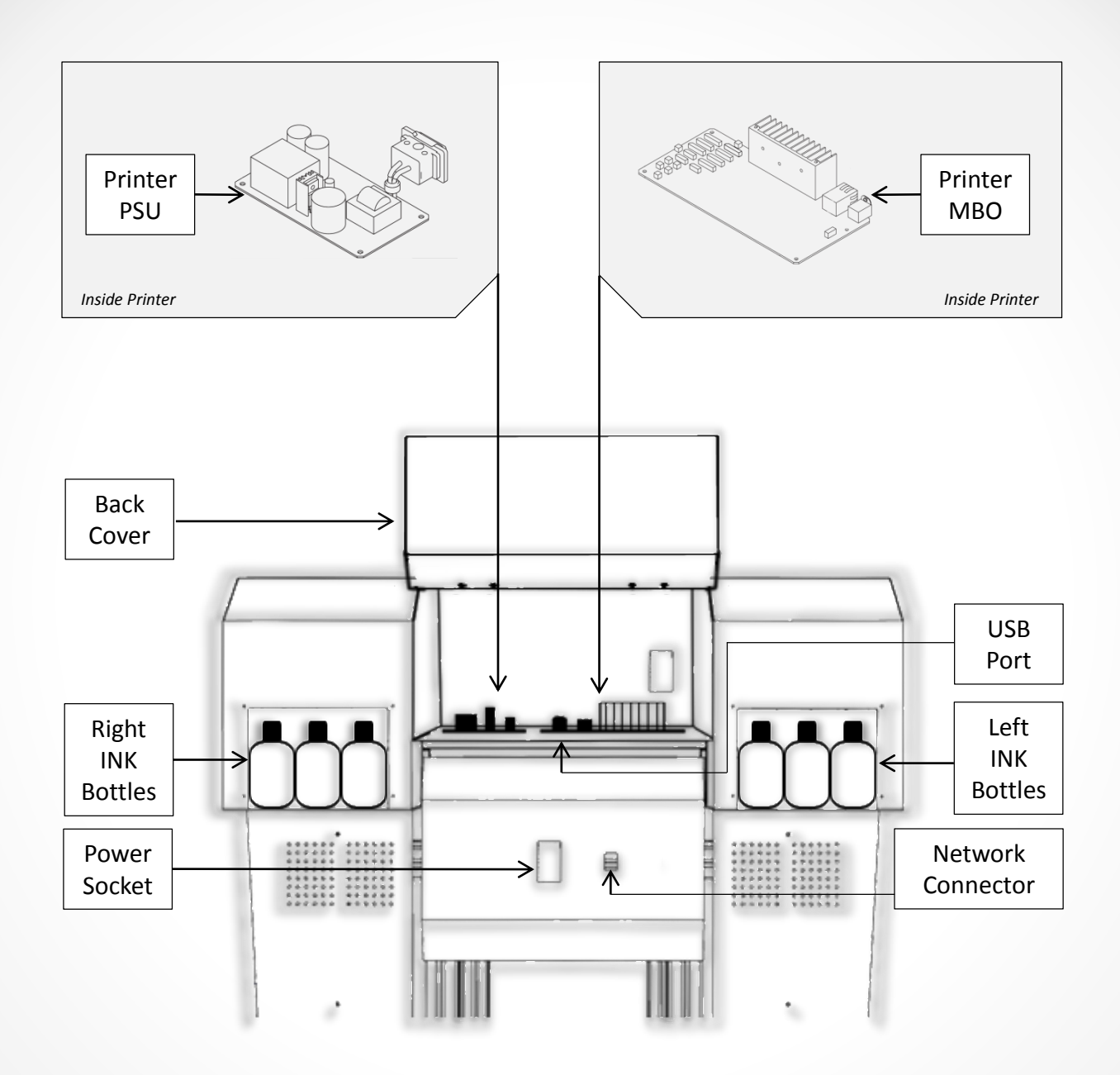

### LCD Touch Display , Indicators

| Green                           | Yellow                          | Red                                | Status                                                                                                    |
|---------------------------------|---------------------------------|------------------------------------|----------------------------------------------------------------------------------------------------|
| Flasing                         | Off                             | Off                                | Power On / Cleaning / Printer busy / Printing                                                                   |
| Solid                           | Off                             | Off                                | Printer Ready                                                                                                   |
| Flashing                        | Solid                           | Off                                | Ink Reset, please wait if machine stuck in this cyclus [it should not took more then 5 minutes] restart printer |
| Off                             | Flashing<br>Paralel with<br>red | Flashing<br>Paralel with<br>yellow | General Error , restart printer if status remains<br>unchanged contact offical azonprinter technical staff.     |
| off                             | Flashing<br>Oposite from<br>red | Flashing<br>Oposite from<br>yellow | Pause , please wait                                                                                             |
| Flashing<br>Oposite from<br>red | Off                             | Flashing<br>Oposite from<br>Green  | Press [Print] button , printer out of sync                                                                      |

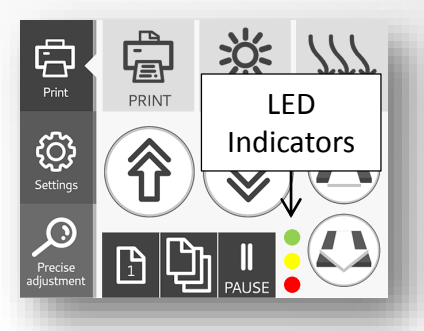

### LCD Touch Display , Indicators

Bottle Option

| Green                           | Yellow                          | Red                                | Status                                                                                                    |
|---------------------------------|---------------------------------|------------------------------------|----------------------------------------------------------------------------------------------------|
| Flasing                         | Off                             | Off                                | Power On / Cleaning / Printer busy / Printing                                                                   |
| Solid                           | Off                             | Off                                | Printer Ready                                                                                                   |
| Flashing                        | Solid                           | Off                                | Ink Reset, please wait if machine stuck in this cyclus [it should not took more then 5 minutes] restart printer |
| Off                             | Flashing<br>Paralel with<br>red | Flashing<br>Paralel with<br>yellow | General Error , restart printer if status remains<br>unchanged contact offical azonprinter technical staff.     |
| off                             | Flashing<br>Oposite from<br>red | Flashing<br>Oposite from<br>yellow | Pause , please wait                                                                                             |
| Flashing<br>Oposite from<br>red | Off                             | Flashing<br>Oposite from<br>Green  | Press [Print] button , printer out of sync                                                                      |

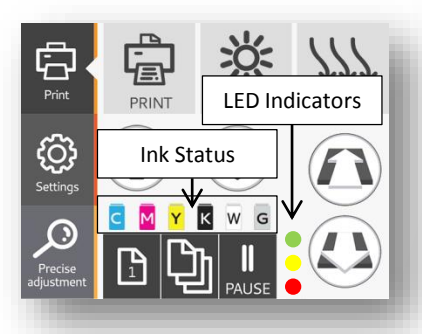

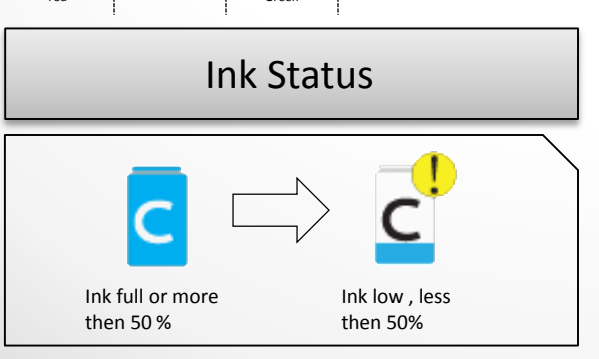

0

### LCD Touch Display , Main Menu

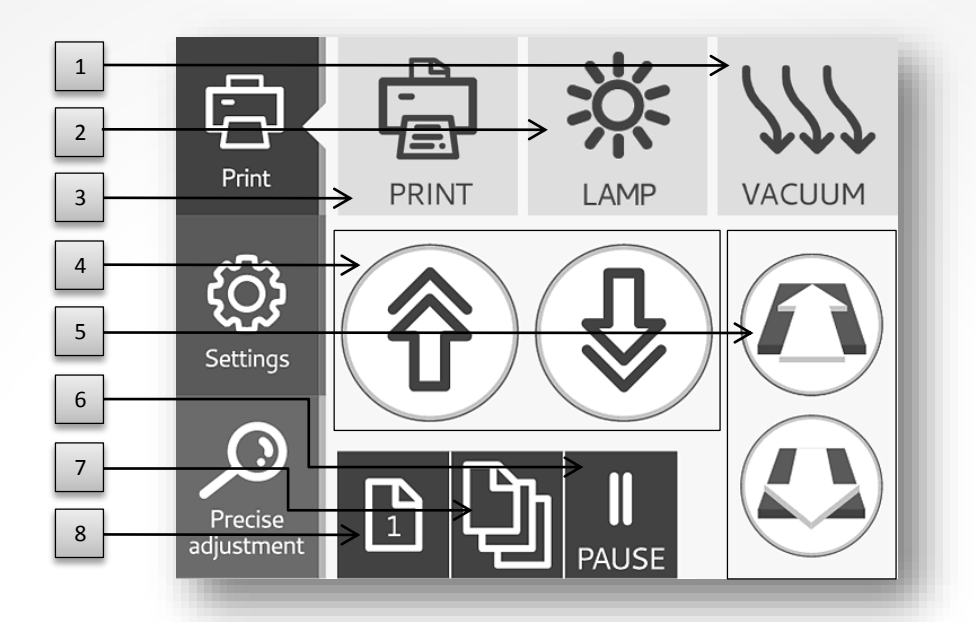

| Number | Key Name                            | Function                                                                                                    |
|--------|-------------------------------------|----------------------------------------------------------------------------------------------------|
| 1      | [Vacuum on/off]                     | Turns the vacuum on and off [Orange button indicate that function is on , gray button means its off]                                                                    |
| 2      | [Auto lamp on/off ]                 | Turns the Auto lamp on and off [Orange button indicate that function is on , gray button means its off.] If the auto lamp is on , lamp will work only during the print. |
| 3      | [Print mode on/off ]                | Sets the printer in print mode , printer unit will go forward till it reach rear EM sensor. Once in print mode user cannot move printer forward backward.               |
| 4      | [Moving gantry up/down]             | Moving printer unit up/down [adjusting distance between print head and printable object.]                                                                               |
| 5      | [Moving gantry<br>forward/backward] | Moving printer unit forward/backward.                                                                                                    |
| 6      | [Single layer printing mode ]       | Single layer printing mode [used when printing in inline or just one layer]                                                                                             |
| 7      | [Two or more paseses ]              | Two or more paseses [if printing white and color or color and gloss layer seperatly]                                                                                    |
| 8      | [Pause]                             | Pouse, can be use to stop machine during the print to adjust distance between print head and printable object.                                                          |

### LCD Touch Display , Setting Menu

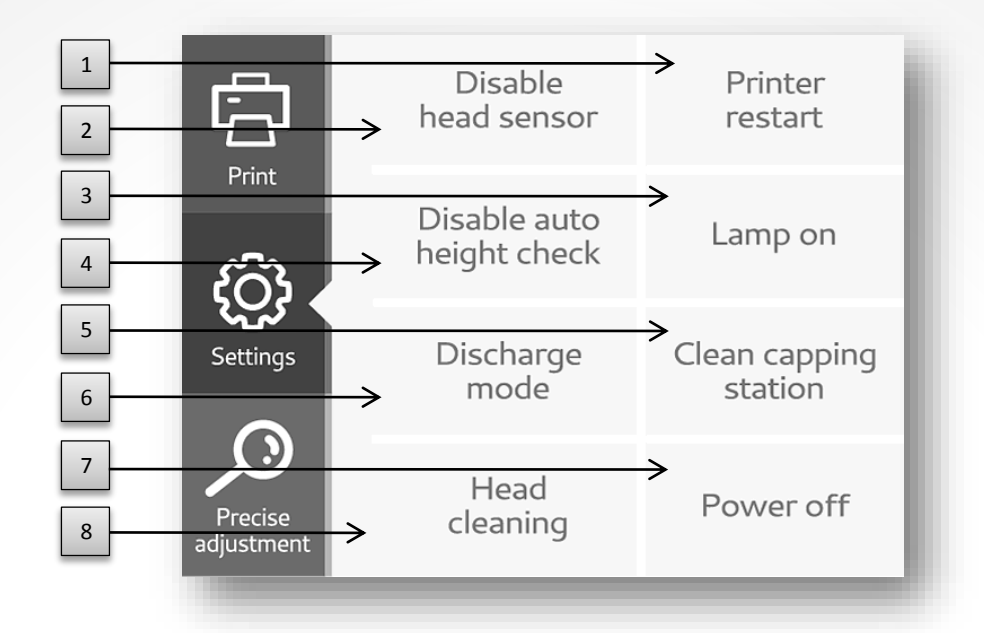

| Number | Key Name                              | Function                                                                                                    |
|--------|---------------------------------------|----------------------------------------------------------------------------------------------------|
| 1      | [Printer restart]                     | Press and hold until it blinks . Most commonly used to restart printer<br>if printing output is not as it need to be [color mismatch, position,<br>etc]                                                                                                    |
| 2      | [Disable head sensor]                 | Command will deactivate laser sensors for automatic height check .<br>User need to adjust height manually.<br>MARNING<br>If not handle with care there is a risk of hitting the print head or crush print<br>unit into the table. [warranty will not be accepted in this case] |
| 3      | [Manually turning the<br>lamp on/off] | Manually turning the lamp on/off printer does not need to be in print mode for lamp to work.                                                                                                    |
| 4      | [Disable auto height<br>check]        | Disable auto height check function [Once activated print mode<br>machine will automatically check for objects on the table and adjust<br>height accordingly , this command will deactivate that feature.]                                                                      |
| 5      | [Clean capping station]               | Command which will rise the printing unit up and unlock carriage<br>[used in maintenance]                                                                                                    |
| 6      | [Discharge mode on/off]               | Discharge mode need to be on , only exception is when preforming nozzle check.                                                                                                    |
| 7      | [Power off]                           | Power off [hold until button blink and follow the instructions on the screen]                                                                                                    |
| 8      | [Head cleaning]                       | Command will activate head cleaning [hold until button blink]                                                                                                    |

### LCD Touch Display , Precise Adjustment Menu

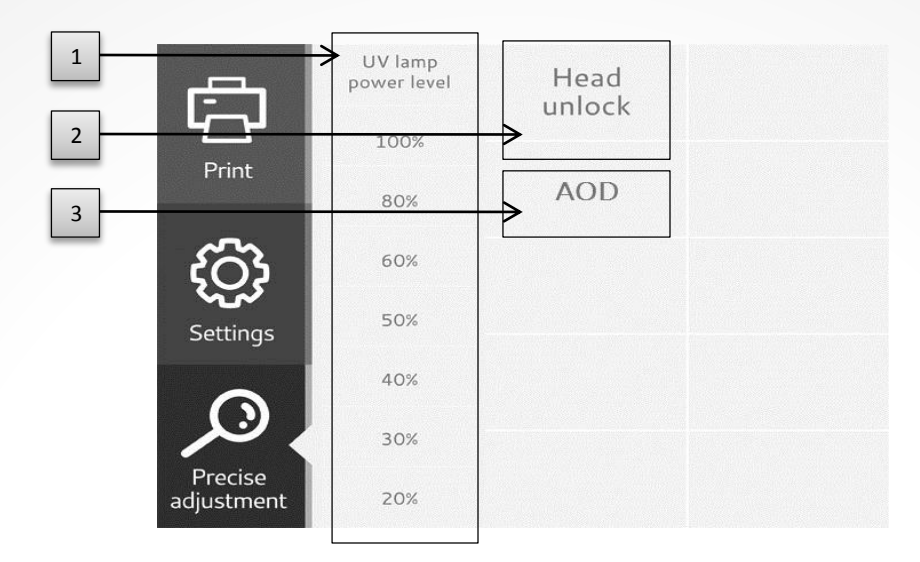

| Number | Key Name               | Function                                                                                                    |
|--------|------------------------|----------------------------------------------------------------------------------------------------|
| 1      | [UV lamp power levels] | UV lamp output power adjustment [depends on printbale material]                                                      |
| 2      | [Head Unlock]          | Unlocks the Carrriage. It is possible to move head physically to inspect distance from Printhead to printing object. |
| 3      | [AOD]                  | Initiates White ink circulation system.                                                                              |

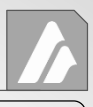

### STEP 1: Included Items

The following items are packed together with the unit. Make sure they are all present and accounted for.

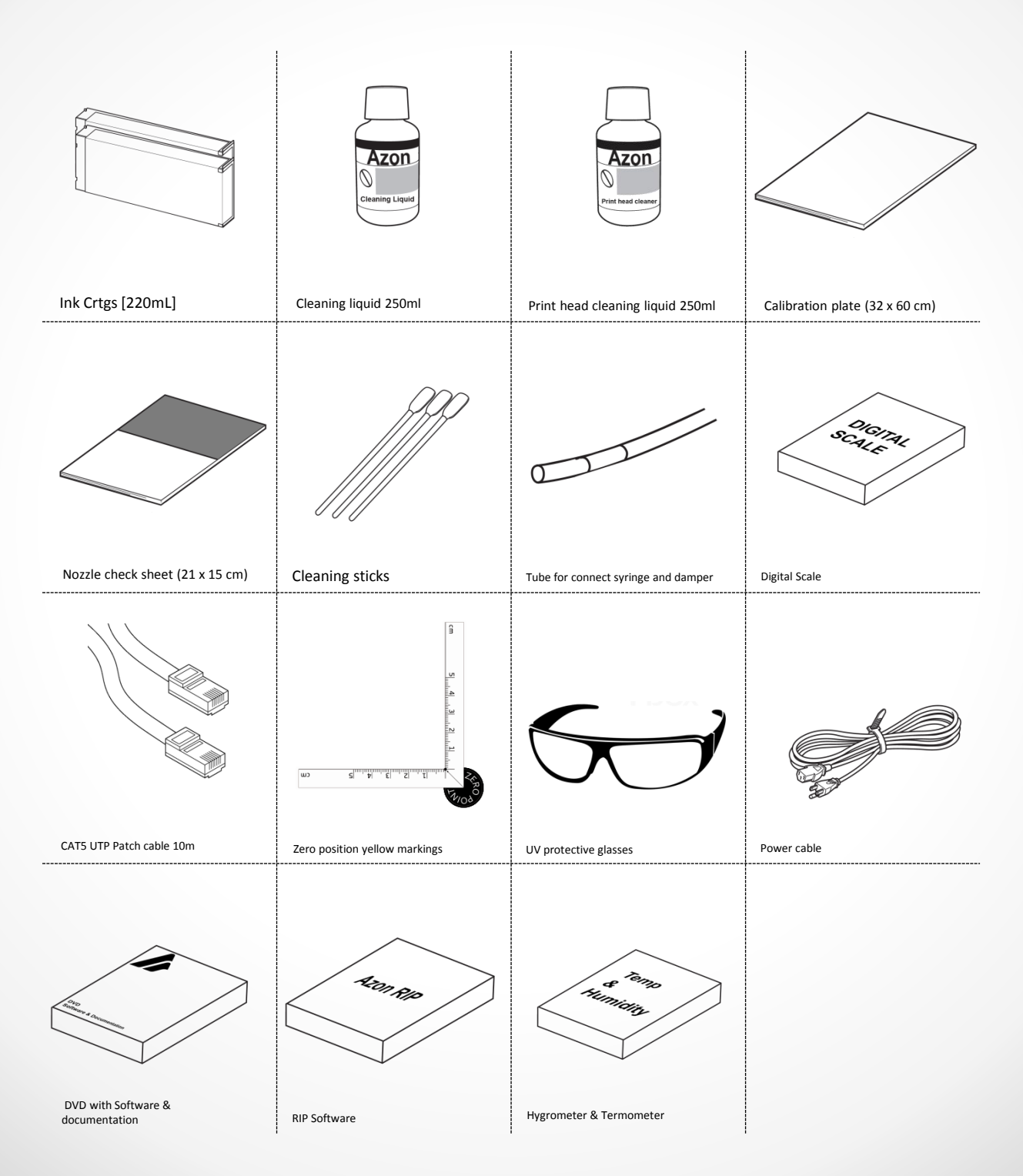

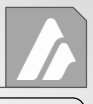

### STEP 1: Included Items

The following items are packed together with the unit. Make sure they are all present and accounted for.

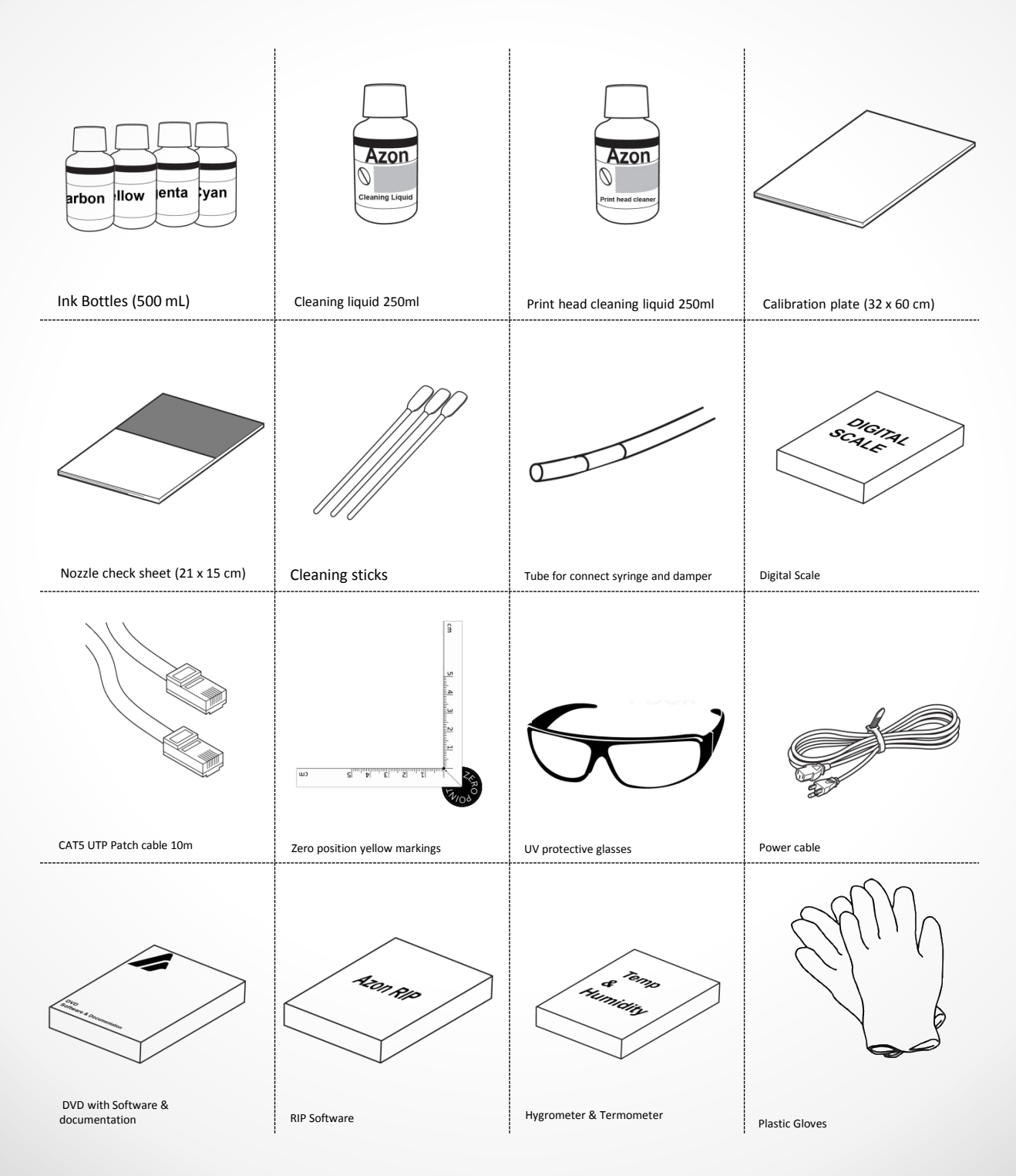

### STEP 2: Deciding on an Installation Site

Information is provided in "To Ensure Safe Use" (p. 5). Be sure to read this guide prior to installing or connecting the printer.

Install in a quiet, stable location offering good operating conditions. An unsuitable location can cause accident, fire, faulty operation, or breakdown.

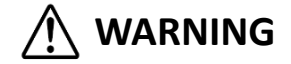

• Ensure adequate ventilation for the work area.

• Failing to perform ventilation may result in a health hazard or danger of combustion due to ink fumes.

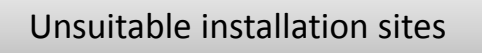

Following locations can cause malfunction or poor printing quality.

- · Locations subject to large fluctuations in temperature or humidity
- Locations subject to shaking or vibration
- Locations where the floor is tilted, not level, or unstable
- Dusty locations
- Locations exposed to direct sunlight
- Locations near air-conditioning or heating equipment
- · Locations exposed to water or moving air
- Locations exposed to considerable electrical or magnetic noise, or other forms of electromagnetic energy

When you install the machine, check that all the four rubber feet of the machine contact the ground. If any of the rubber feet does not contact the ground, you can adjust its height by rotating it. [wrench 13, metric is needed]

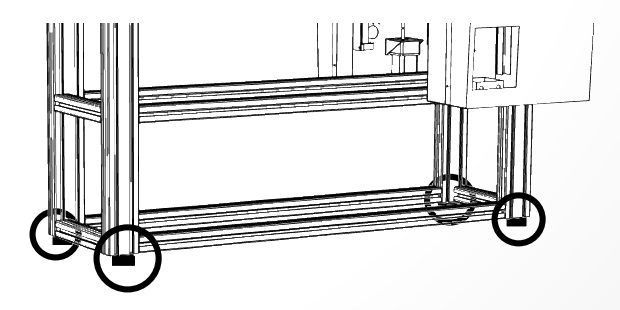

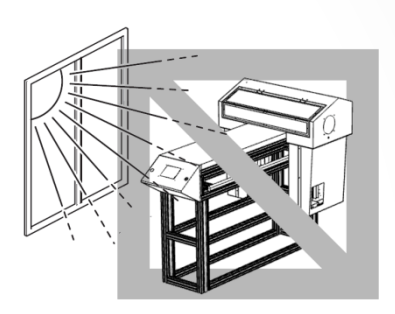

### Temperature and humidity

Maintain the specified temperature and humidity even when the machine is not in use. If temperatures are too high or too low, it may cause malfunction.

| Status of This Machine | Temperature                                          | Humidity                   |
|------------------------|------------------------------------------------------|----------------------------|
| During operation       | 20–32 degrees centigrade<br>68–90 degrees Fahrenheit | 35–80%RH (no condensation) |
| During non-operation:  | 5–40 degrees centigrade<br>41–104 degrees Fahrenheit | 20–80%RH (no condensation) |

### Air Ventilation

This machine emits a small amount of volatile compounds during printing and for some time after printing, which may cause irritation of your eyes, nose, and throat. To use this machine, make sure to install ventilating equipment for adequate ventilation.

For installation of a ventilation machine, contact us or your authorized Azonprinter d.o.o. dealer.

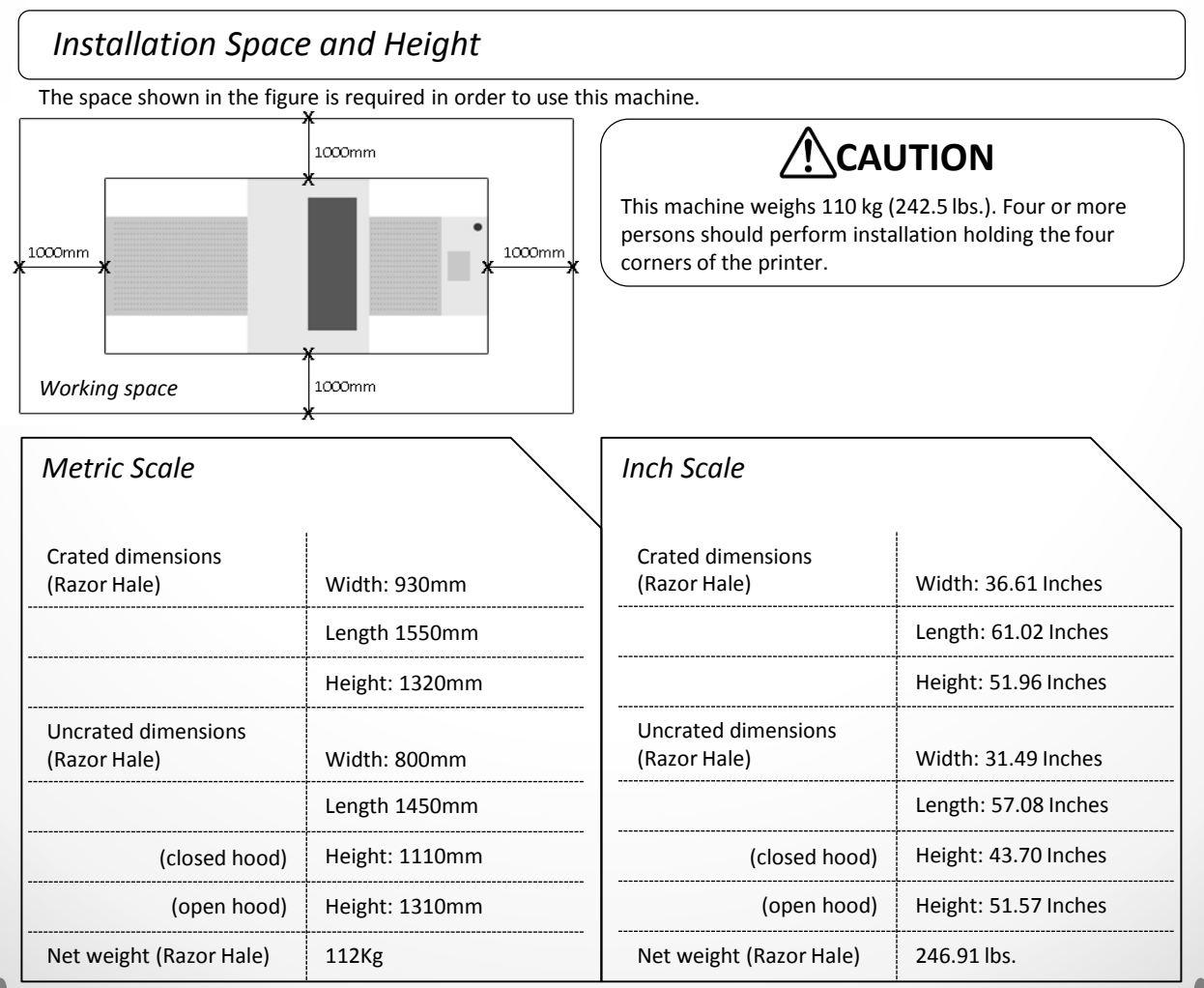

### Before Using This Printer

### STEP 3: Connecting the Cables

Perform this task with all power switches left switched off. Otherwise sudden movement of the machine may cause injury.

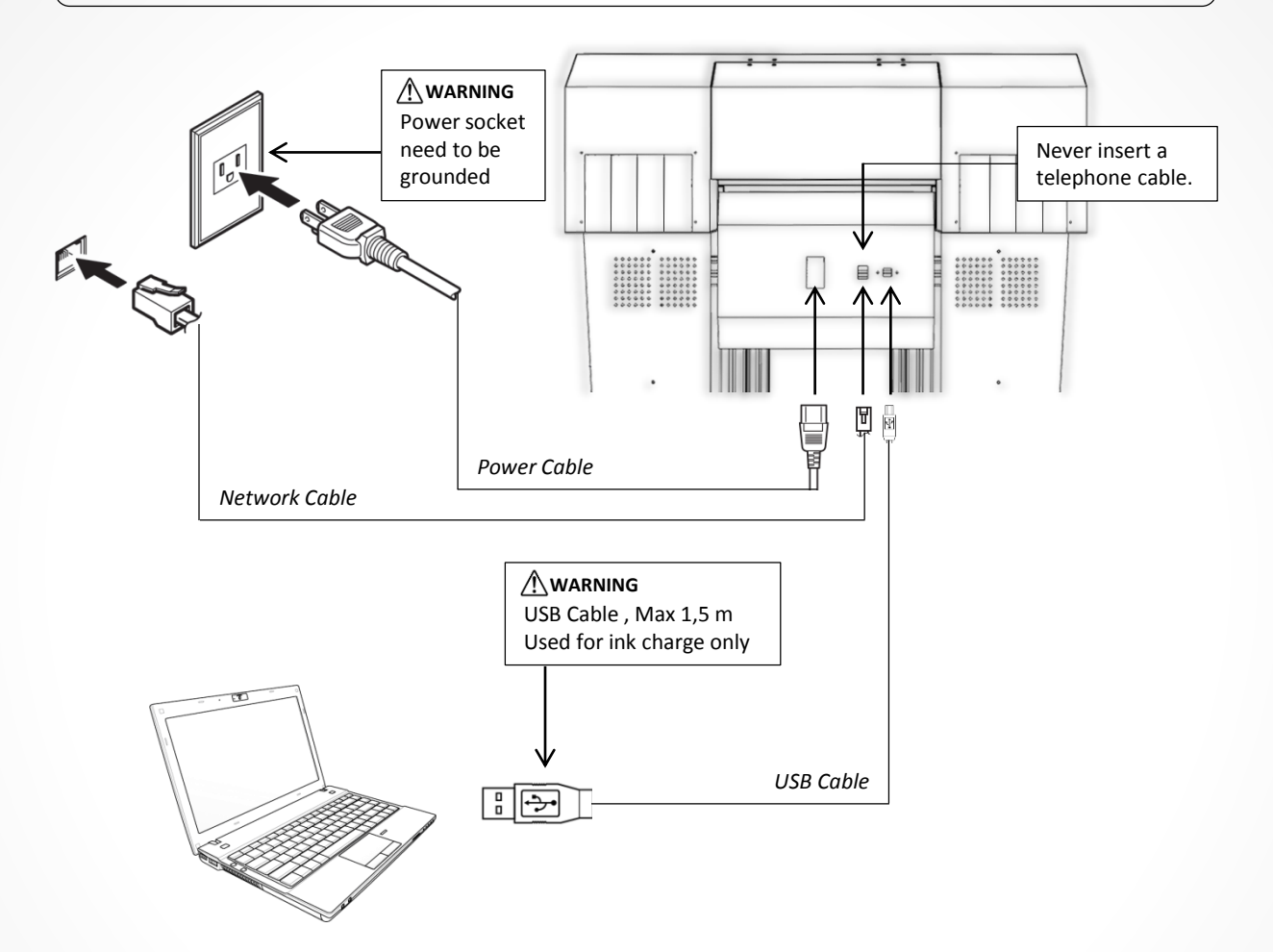

### STEP 3: Connecting the Cables

Perform this task with all power switches left switched off. Otherwise sudden movement of the machine may cause injury.

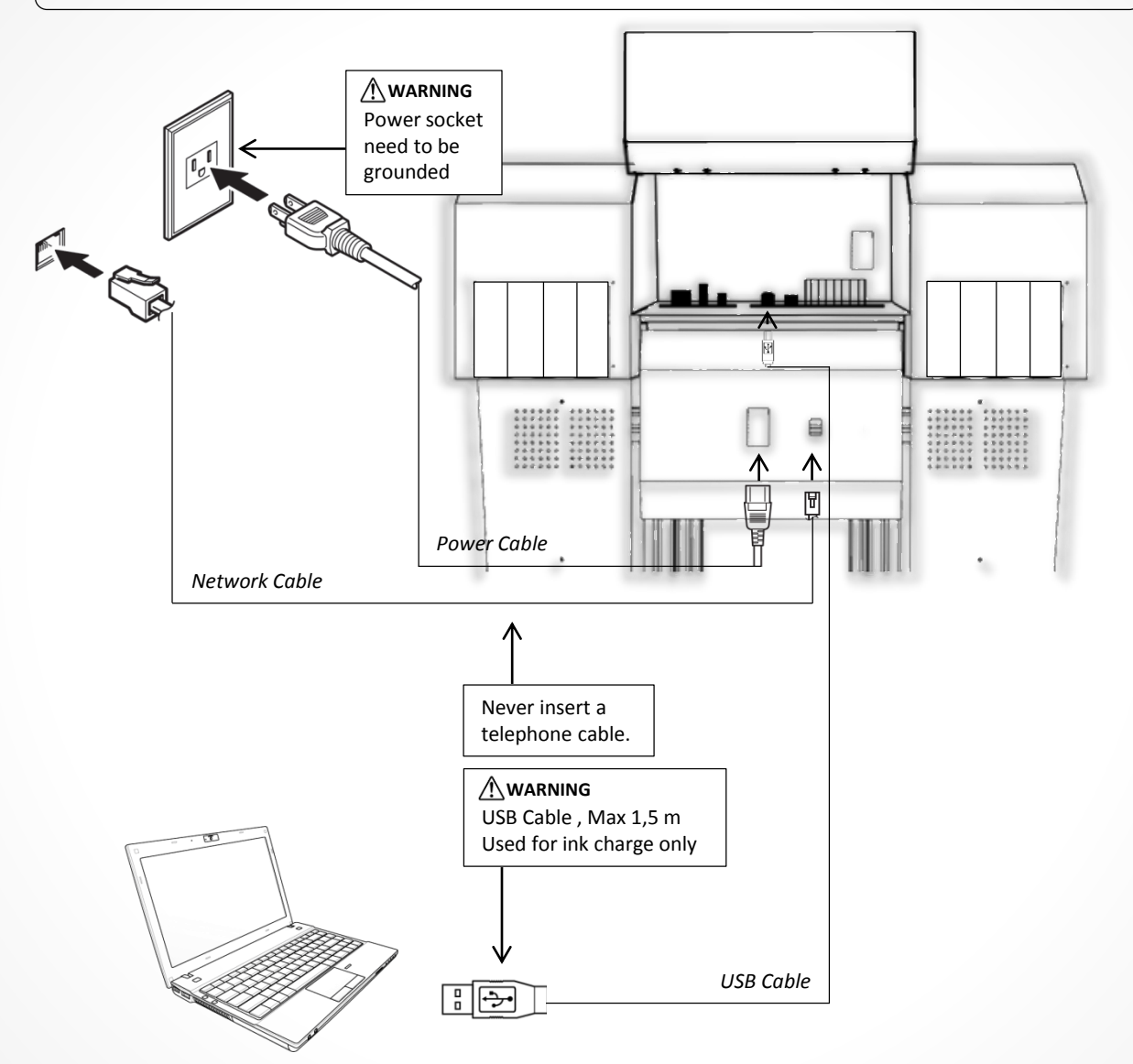

### STEP 3: Connecting the Cables

# 

Perform this task with all power switches left switched off. Otherwise sudden movement of the machine may cause injury.

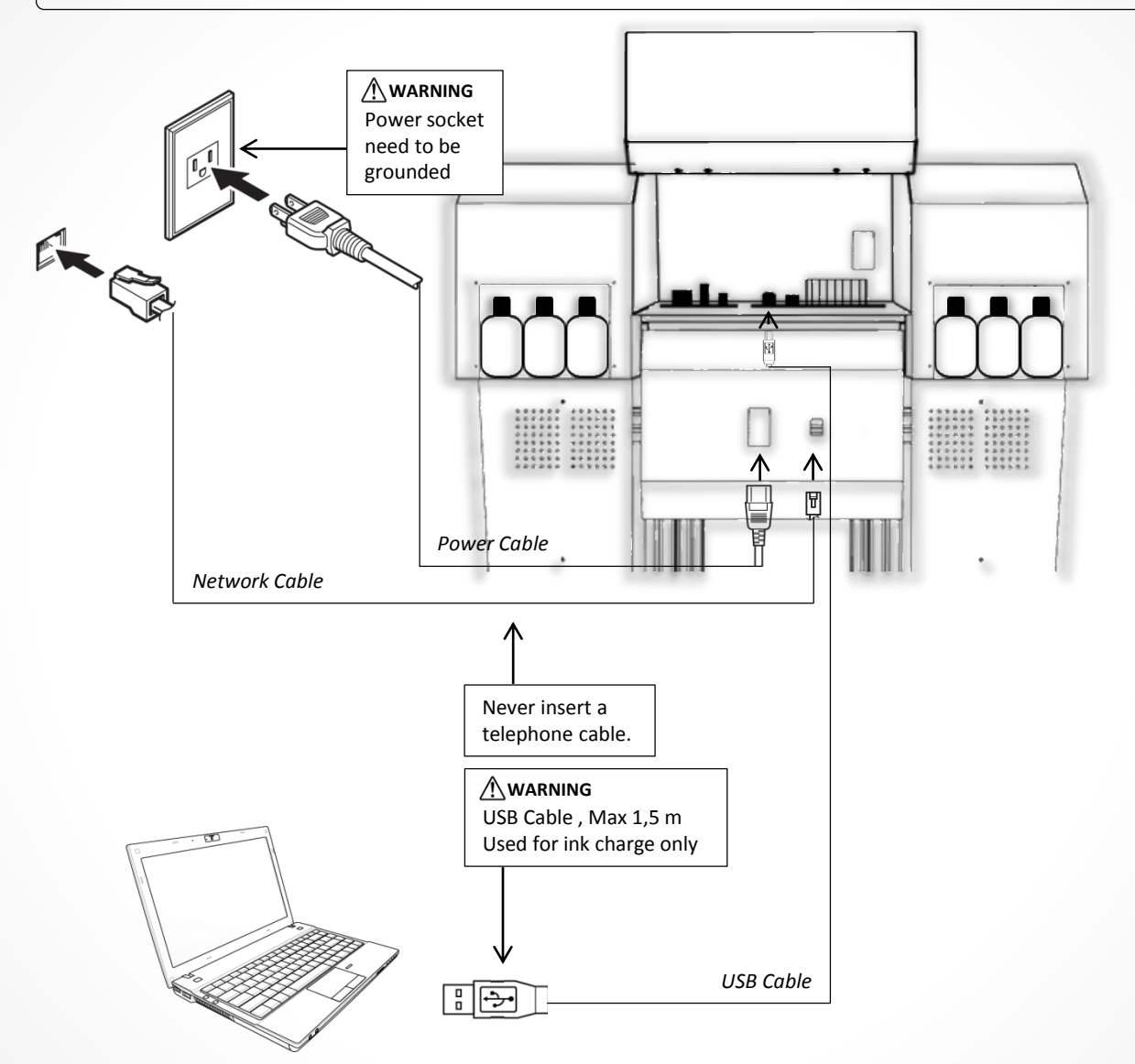

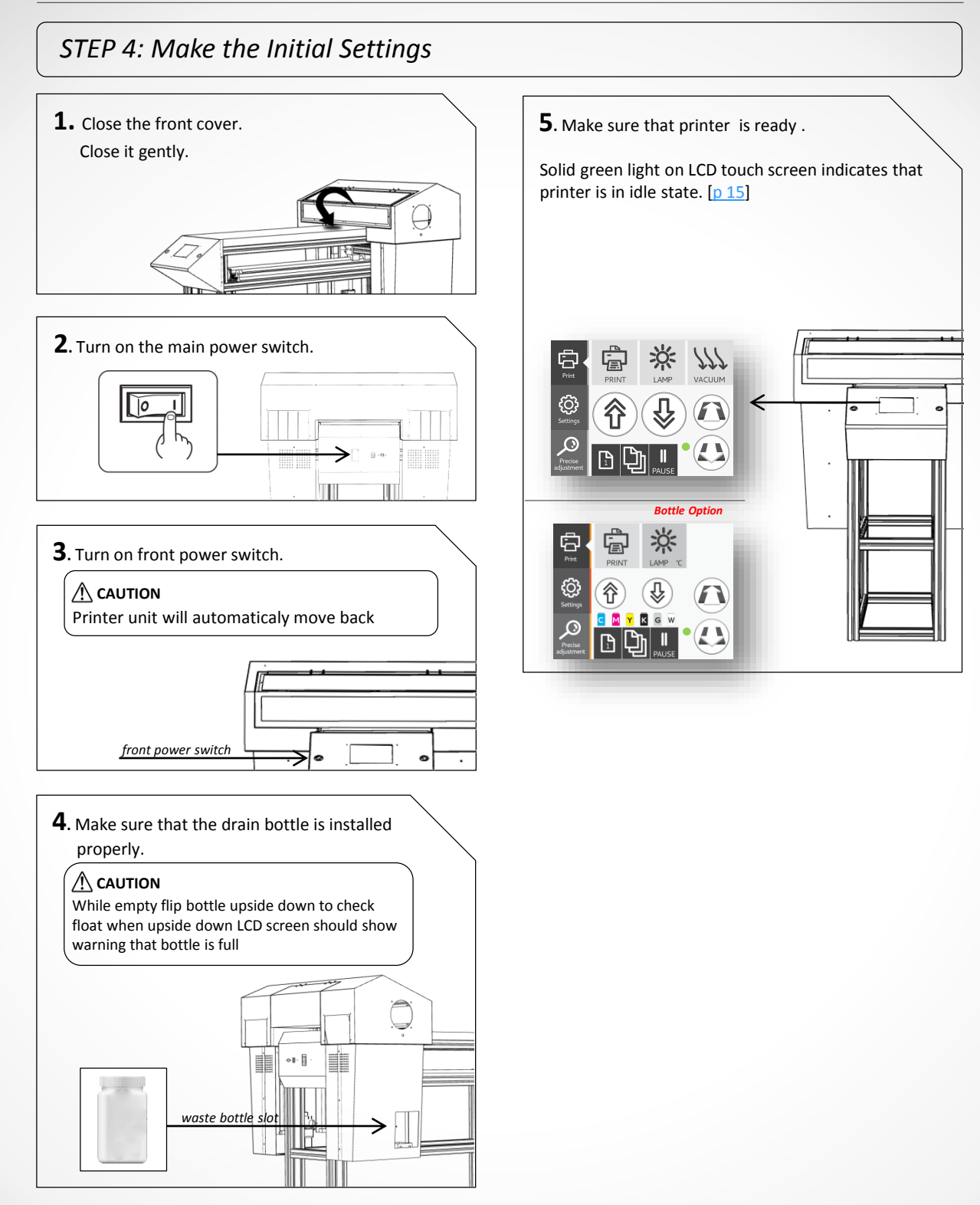

### STEP 5: Filling with Ink for the First Time

Firstly, make sure print head is flushed with air prior to ink fill . [only certifaied azonprinter d.o.o. staff should do that] Use syringe and connect it with print head , push the air thru it and make sure there is no blockage inside print head. On the first push from each channel transport fluid should go out. [thru each channel push aproximatly 100 ml of air]

# 

Never, under any circumstances, use anything other than the specified type of ink or cleaning liquid. Non genuine azon ink or cleaning fluid may lead to machine mailfunction and loss of waranty.

### Installing the Ink Cartridges

Insert each color ink cartridge into the slot labeled with the matching color. If an incorrect cartridge is inserted, it may result in breakdown of this machine. If you insert an incorrect cartridge by mistake, contact us or your authorized Azonprinter d.o.o. dealer.

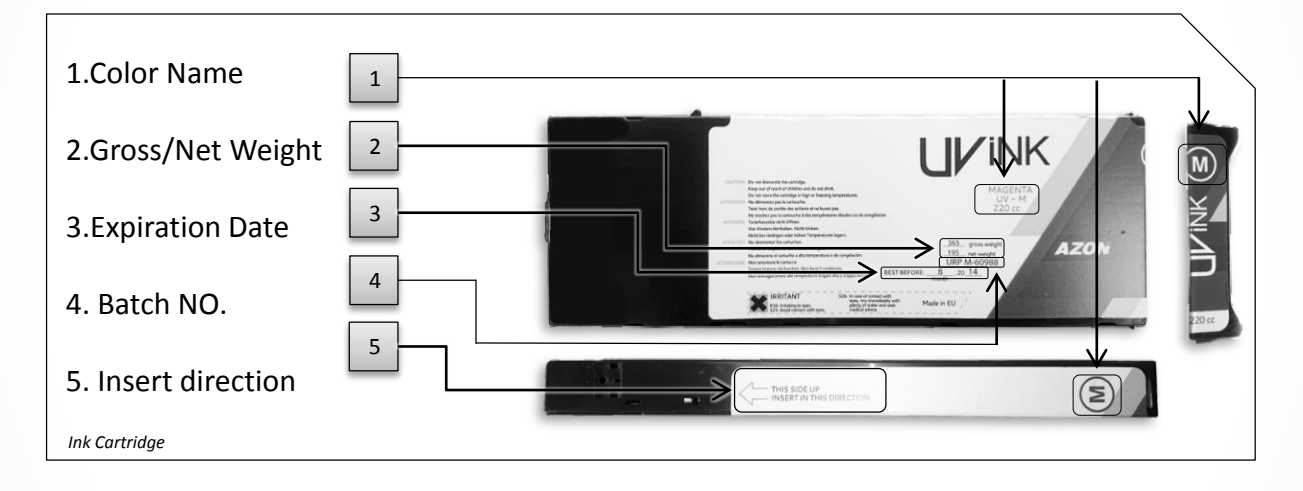

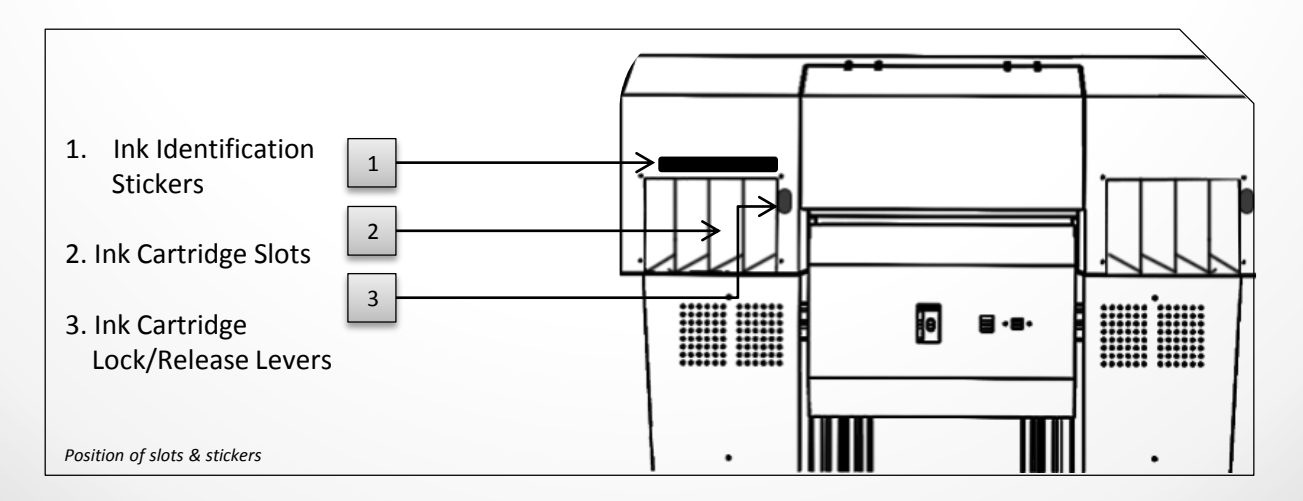

**1.** Before inserting the cartridges, you must shake the white ink cartridges. Shake white ink cartridges back and forth horizontally for about 1 minute each.

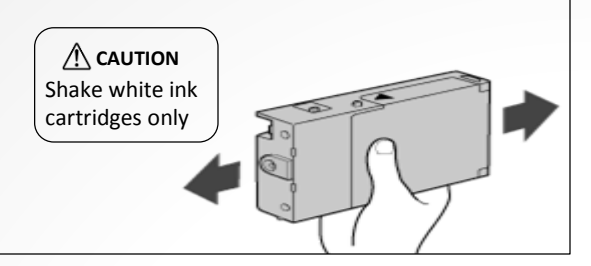

**2.** Lift BOTH ink levers, You cannot insert the cartridges unless the levers are lifted

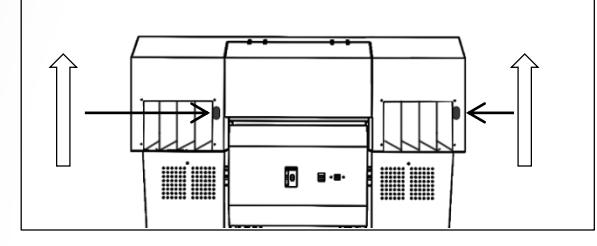

**3.** Hold the cartridge in the correct direction according to the label. When inserting, push the cartridge into place until you hear and/or feel a click. That click indicates it is in place.

**3.** When all the cartridges are installed, lower both ink levers. When the cartridges are installed correctly they will stick out 133 mm from printer, they do not insert completely into the machine .

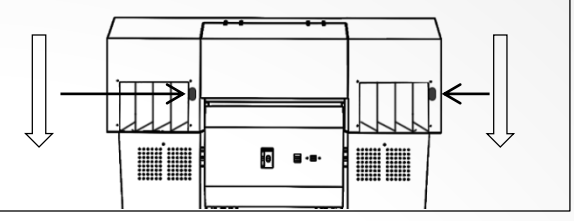

### A IMPORTANT!

While shaking White cartridges it is possible that some small amount of ink comes out of Cartridges. Make sure that Cartridges are clean before inserting them back to the slots.

### STEP 5: Filling with Ink for the First Time

Firstly, make sure print head is flushed with air prior to ink fill . [only certifaied azonprinter d.o.o. staff should do that] Use syringe and connect it with print head , push the air thru it and make sure there is no blockage inside print head. On the first push from each channel transport fluid should go out. [thru each channel push aproximatly 100 ml of air]

# 

Never, under any circumstances, use anything other than the specified type of ink or cleaning liquid. Non genuine azon ink or cleaning fluid may lead to machine mailfunction and loss of waranty.

### Filling the ink bottles

Pour ink into machine bottle . Every bottle is labled , in case of pouring the ink in wrong bottle please contact your azonprinter d.o.o. distributer.

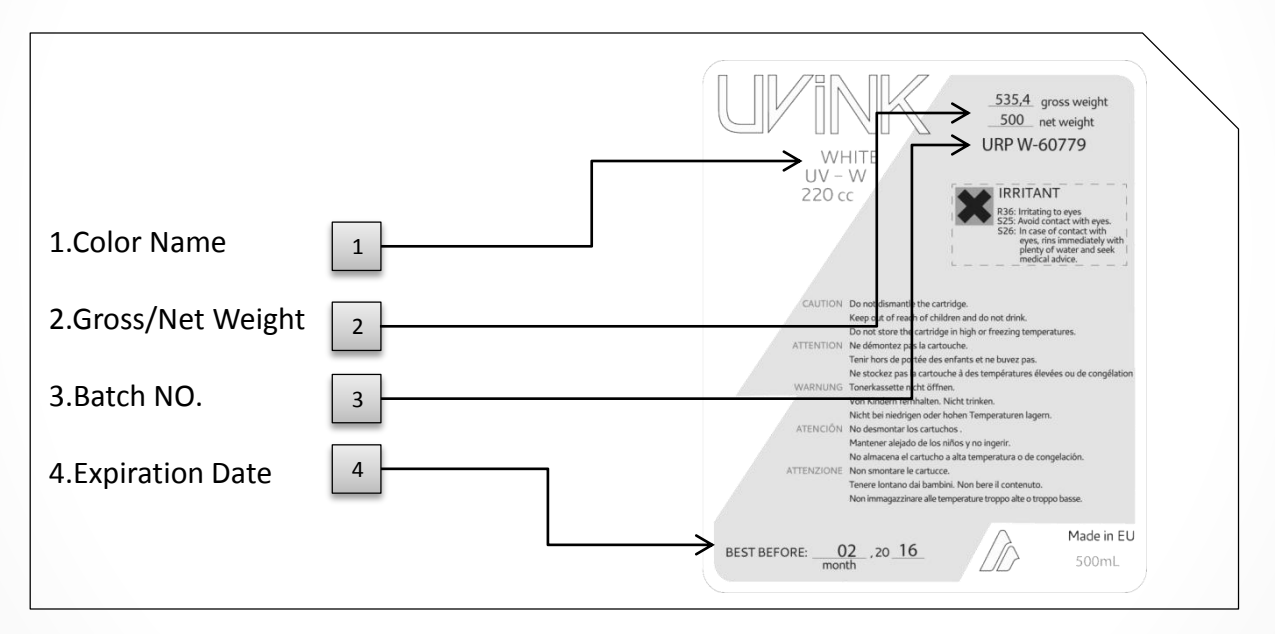

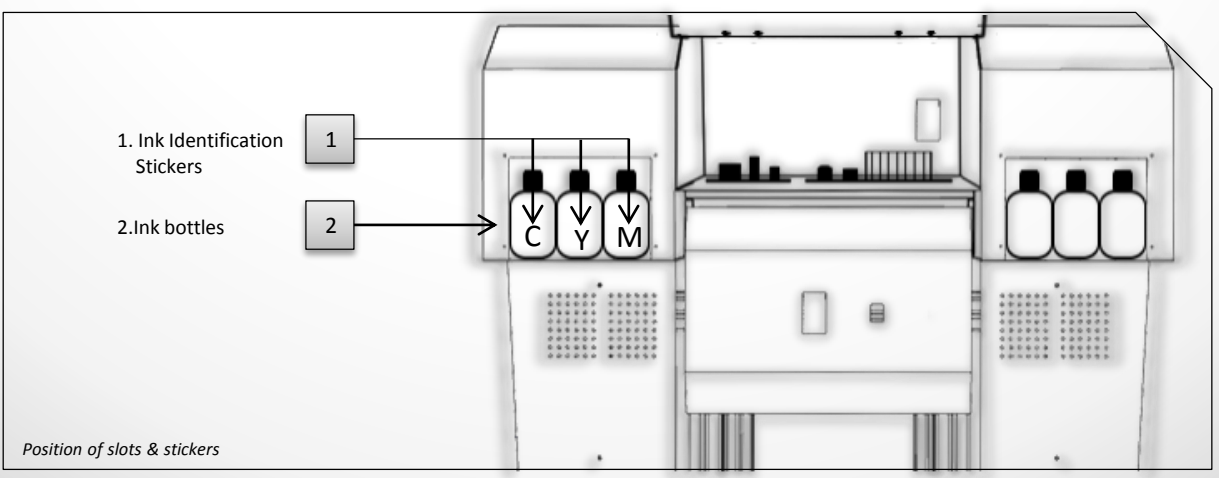

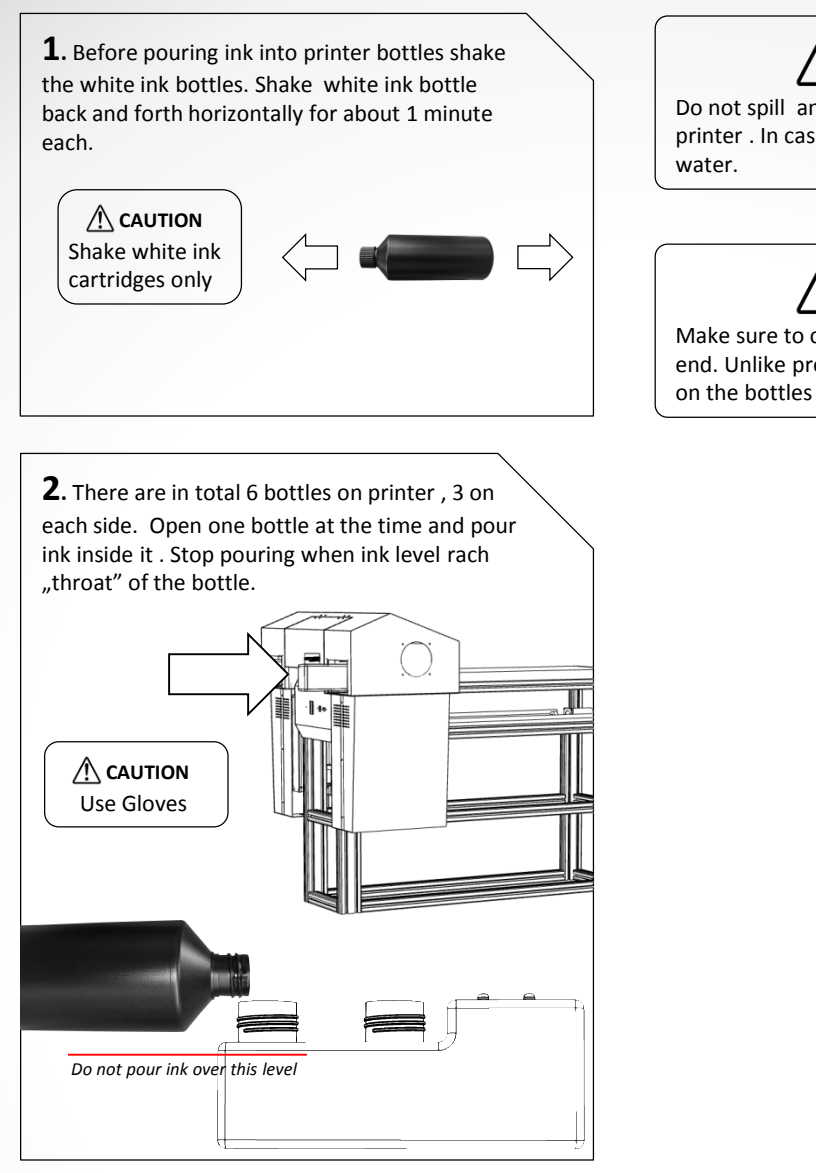

# 

Do not spill any ink on bottle or any other part of the printer . In case of spill clean with soap and warm water.

# 

Make sure to close the lid of machine bottles to the end. Unlike previous Razor Models, Hale has a vent on the bottles and it is safe to close the lid.

### Before Using This Printer

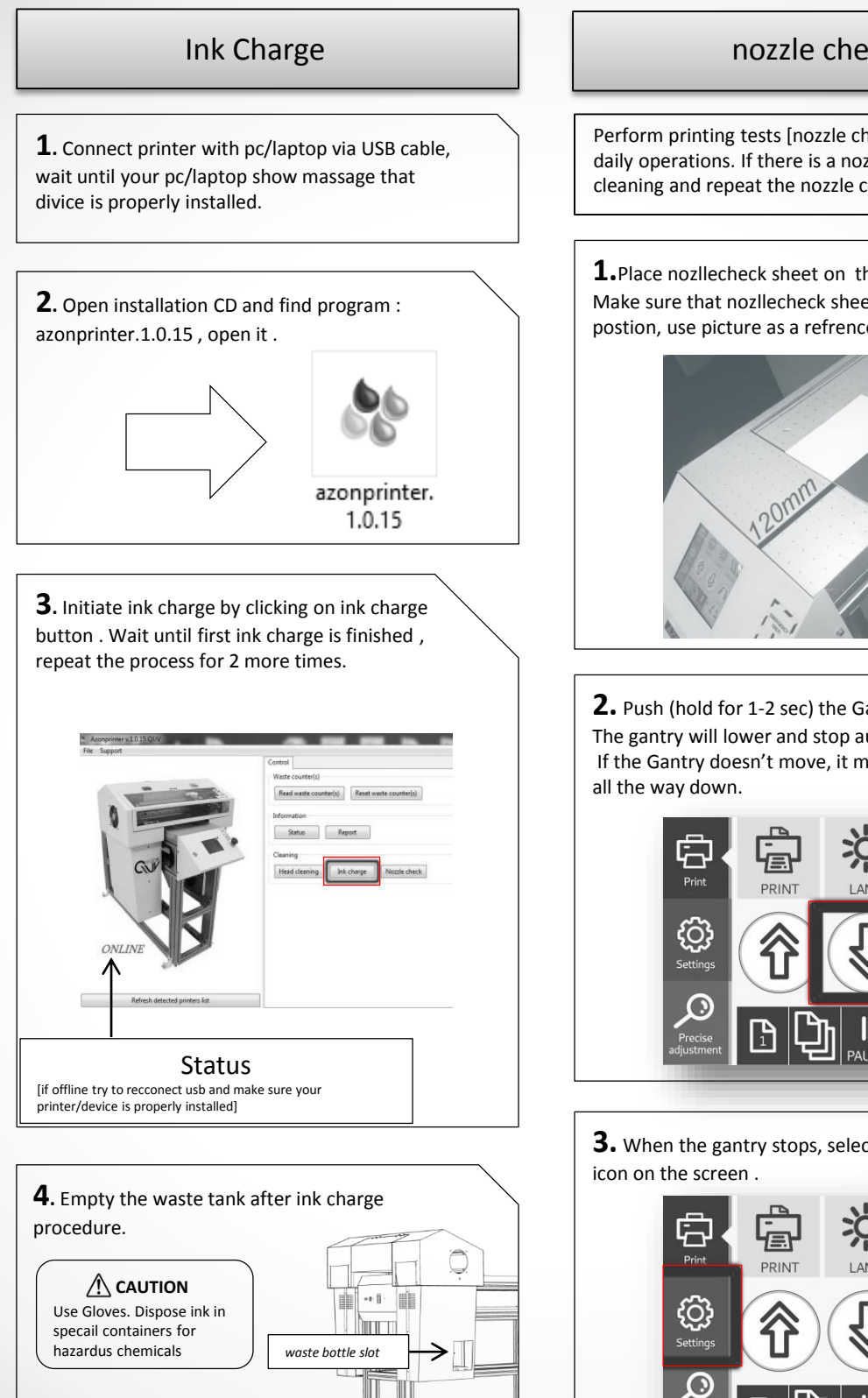

### nozzle check

Perform printing tests [nozzle check] before and after daily operations. If there is a nozlles missing preform cleaning and repeat the nozzle check.

**1.**Place nozllecheck sheet on the table Make sure that nozllecheck sheet is in corect postion, use picture as a refrence.

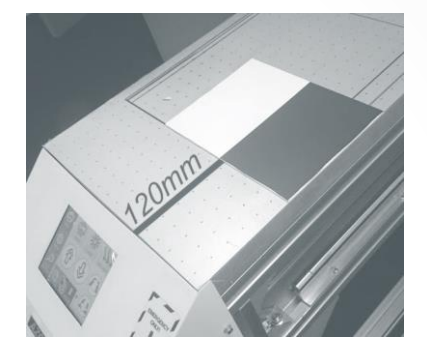

**2.** Push (hold for 1-2 sec) the Gantry Down icon. The gantry will lower and stop automatically. If the Gantry doesn't move, it means it's already

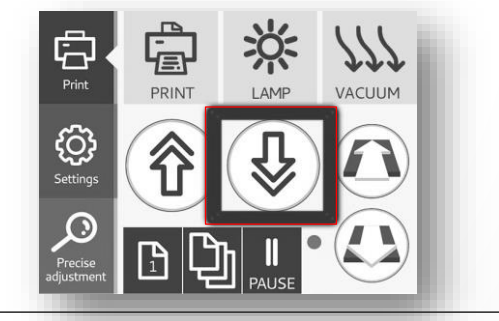

**3.** When the gantry stops, select the Settings

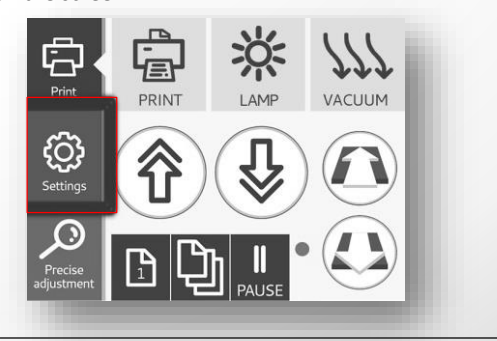

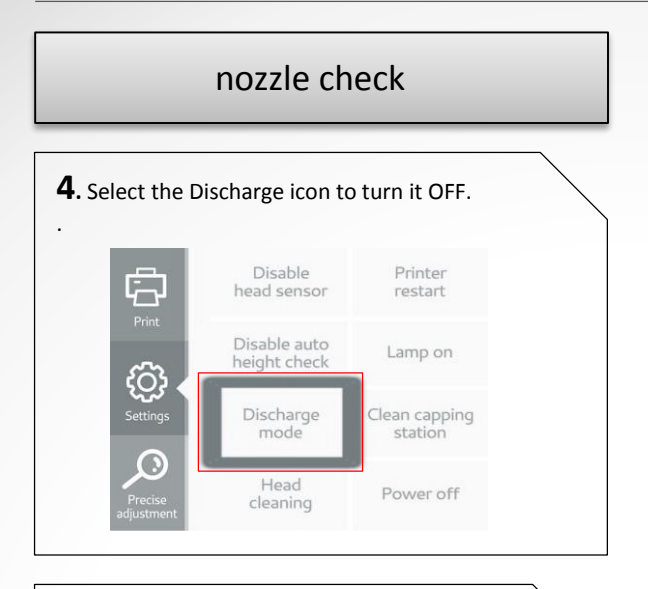

**5.** Press the print icon . Stand clear, the gantry will move forward towards the test sheet to position to print .

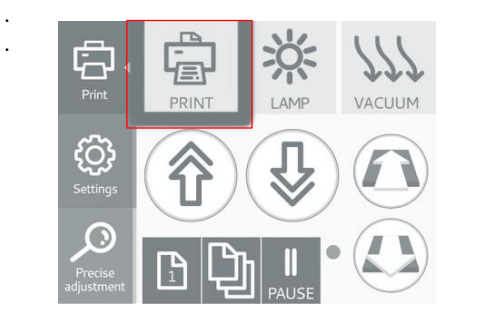

**5.** Go back to azon utility software and form it start nozllecheck. After RIP or driver installation nozzle check can be done from both (if printing from RIP or driver USB cable is not needed)

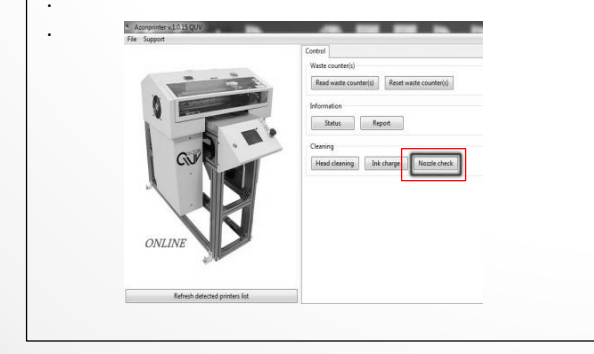

6. When the Nozzle Check is complete inspect nozllechek sheet . Use a small flashlight to help see the print while it's still on the nozzle sheet If there are no/few gaps in the printed pattern you are good to proceed.

### STEP 6: Network Settings

**1.** Connect printer with pc/laptop via USB & network cable.

**2.** Run autorun from CD , splash screen will appear. Choose Printer Driver Installation

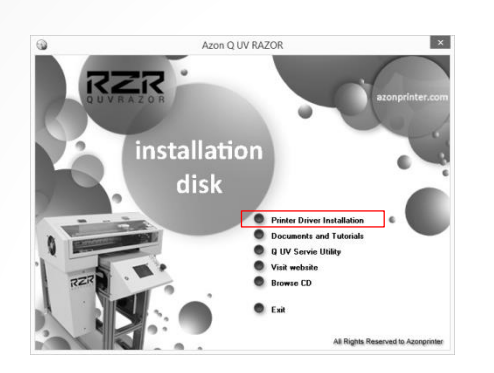

**2.** Wait until following window appear , click on software list.

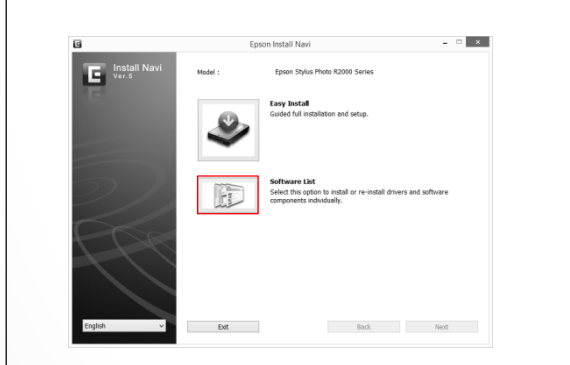

3. Select EpsonNet Setup and click next..

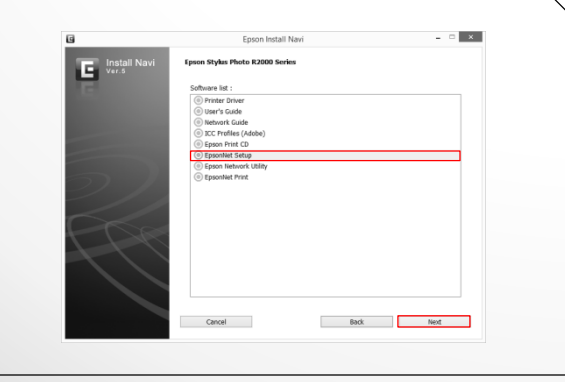

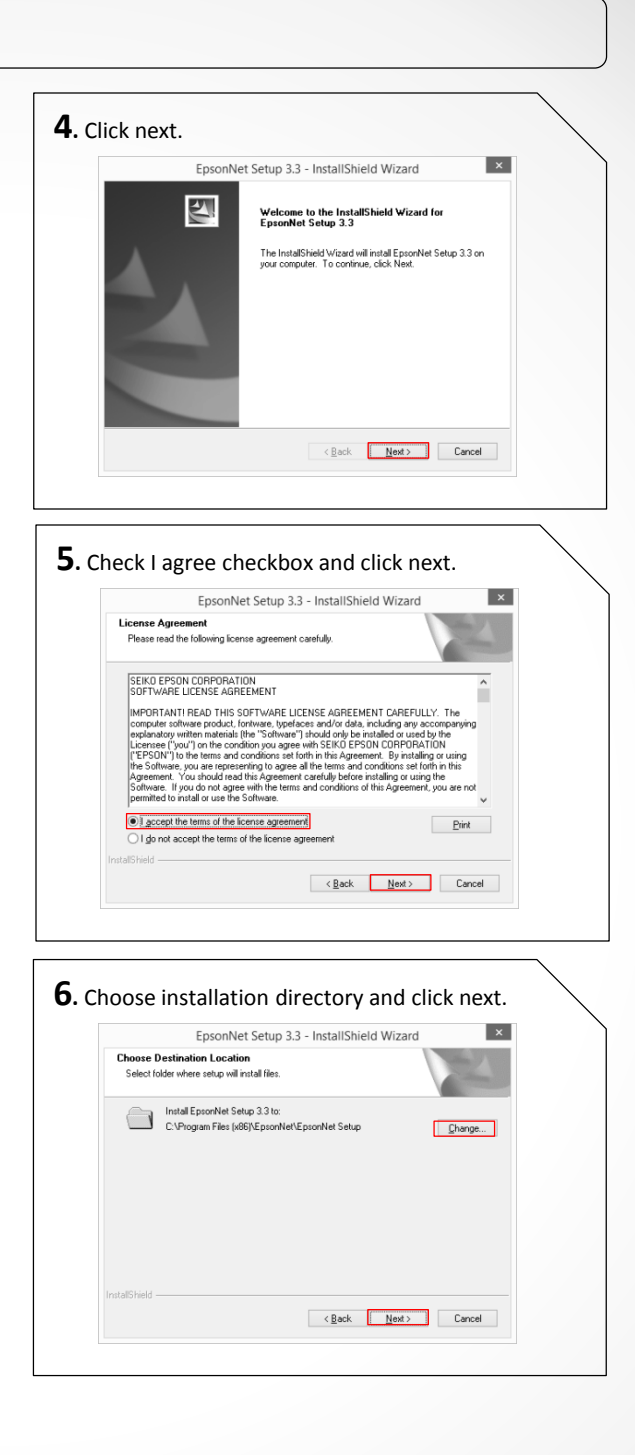

### Before Using This Printer

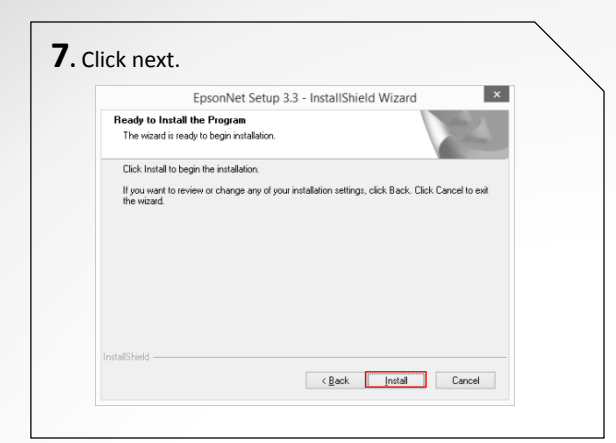

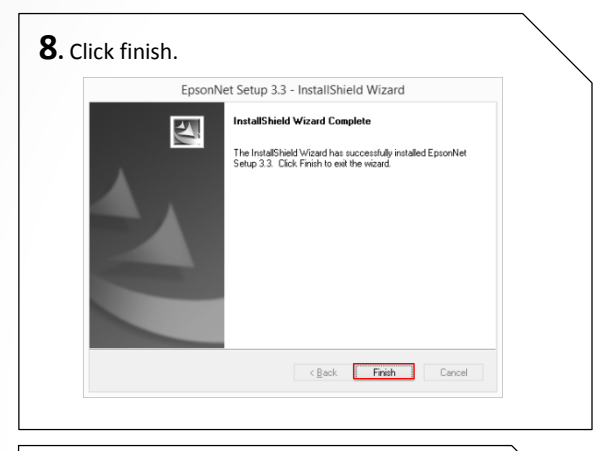

**9.** In search write r2000, click on Epson Stylus Photo R2000 Network setup

| Epson Stylus Photo R2000 Manual                  |  |
|--------------------------------------------------|--|
| Epson Stylus Photo R2000 Network Guide           |  |
| Epson Stylus Photo R2000 Network Setup           |  |
| Epson Stylus Photo R2000 Technical Support       |  |
| Uninstall Epson Stylus Photo R2000 Network Setup |  |
| Files                                            |  |
| QUV_R2000_s1_26_v4_4e_nolock.ino                 |  |
| Stylus_Photo_R1900_R2880_R2000_E.pdf             |  |
| AmAzonSPR2000.xml                                |  |
| AmAzonSPR2000UVTT.xml                            |  |
| AmEpSPR2000.dll                                  |  |
| AmEpSPR2000LOC.dll                               |  |
| AmEpSPR2000LOC.dll                               |  |
| AmEpSPR2000LOC.dll                               |  |
| AmEpSPR2000LOC.dll                               |  |

<section-header>

# **11**. Select the printer you want to set up from the list , click next.

| EpsonNet Setup        | Select a Frinter                                                                    |                                                                                                    |                                                    |                                         |  |
|-----------------------|-------------------------------------------------------------------------------------|----------------------------------------------------------------------------------------------------|----------------------------------------------------|-----------------------------------------|--|
|                       | Select the printer you w<br>The MAC address can be                                  | ant to set up from the list<br>found on the network st                                                   | . Use the MAC address<br>atus sheet. (Please see   | to identify the printer.<br>the Network |  |
| Before Setup          | Installation Guide for mo                                                           | e information.)                                                                                          |                                                    |                                         |  |
| Connect to Printer    | Model Name                                                                          | Status                                                                                                   | MAC Address                                        | IP Address                              |  |
| Select a Printer      | Epson Stylus Photo I                                                                | 2 Driver Not Set                                                                                         | 0026A8F4E283                                       | - NONE -                                |  |
| Select Setting Method |                                                                                     |                                                                                                    |                                                    |                                         |  |
| Connection Setting    |                                                                                     |                                                                                                    |                                                    |                                         |  |
| Network Setting       |                                                                                     |                                                                                                    |                                                    |                                         |  |
| Computer Setting      |                                                                                     |                                                                                                    |                                                    |                                         |  |
| Setup Complete        |                                                                                     |                                                                                                    |                                                    | Search Again                            |  |
|                       |                                                                                     |                                                                                                    |                                                    |                                         |  |
|                       |                                                                                     |                                                                                                    |                                                    |                                         |  |
| 1DR                   | If you are having proble                                                            | ms with your printer                                                                                     |                                                    |                                         |  |
| 199                   | ਤੀ you are having proble<br>ਤੀ you are having proble<br>This daplays a message      | ms with your printer<br>ms with your printer, clci<br>indicating the problem or                          | k "Printer Diagnostic Ch<br>provides troubleshooti | eck".<br>ng information.                |  |
| -CC                   | ਡੀ you are having probi<br>ਡੀ you are having probi<br>This deplays a message<br>Pro | ms with your printer<br>ms with your printer, clic<br>indicating the problem of<br>ther Diagnostic Check | k "Printer Diagnostic Ch<br>provides troubleshoot  | eck".<br>ng infermation.                |  |

# **12.** Choose one of the options and click next [under each option there is an explanation].

| EpsonNet Setup                                                                     | Select a Setting                                                                                                    |
|------------------------------------------------------------------------------------|----------------------------------------------------------------------------------------------------|
|                                                                                    | Epson Stylus Photo R2000 MAC Address: 64EB8CC6AA07                                                                                               |
| Before Setup<br>Connect to Printer<br>Select a Printer                             | Pinter and computer settings     Heterook kiups for your preter and driver setup for your computer to use your preter over a     network.        |
| Select Setting Method<br>Connection Setting<br>Network Setting<br>Computer Setting | Computer setting only<br>Only actor the case for non-computer to use your printer over a network,<br>Select the to write an additional computer. |
| Setup Complete                                                                     |                                                                                                    |
| 0                                                                                  | Cancel Back Next                                                                                                    |

### Before Using This Printer

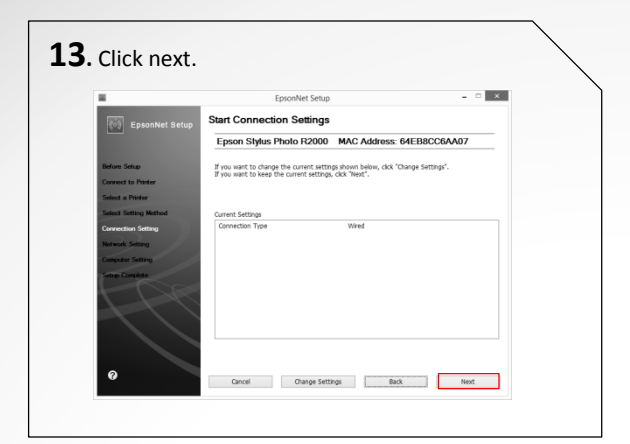

# **14.** Ajdust your IP manually or leave it on automatic and click next.

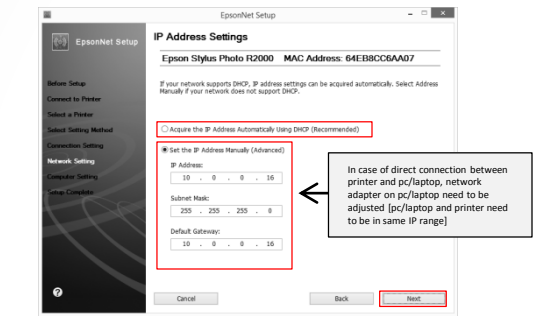

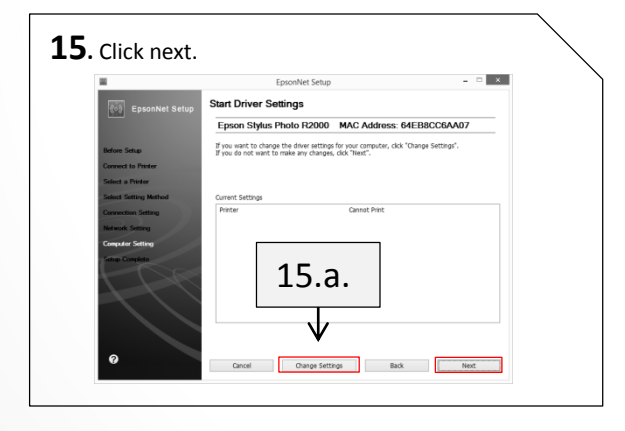

| Primer Name Epson Styles Pholo R2000 MAC Address: 64EBBCC6AA47 Primer Name Tere The Pholo R2000 MAC Address: 64EBBCC6AA47 Primer New Pholo R2000 Mac Address: 64EBBCC6AA47 Primer New Pholo R2000 Mac Address: 64EBBCC6AA47 Primer New Pholo R2000 Pholo R2000 Pholo Pholo R2000 Pholo R2000 Pholo Pholo Phol |                             | EpsonNet Setup                                                  |
|----------------------------------------------------------------------------------------------------|-----------------------------|-----------------------------------------------------------------|
| Arrier Hannel<br>Escon Factor Arrow & Scottinetowsky<br>Menand<br>No                                                                                                    |                             | Printer Name Epson Stylus Photo R2000 MAC Address: 64EB8CC6AA07 |
| Manad                                                                                                    | ietup                       | Printer Name:                                                   |
| Stand<br>ma<br>ma<br>ma                                                                                                    | to Printer                  | Epson Stylus Photo R2000(Network)                               |
|                                                                                                    | a Printer<br>Settino Method | Set as default printer                                          |
|                                                                                                    | tion Setting                |                                                                 |
|                                                                                                    | k Setting                   |                                                                 |
|                                                                                                    | Complete                    |                                                                 |
| Choose printer name                                                                                                    |                             | Choose printer name                                             |
|                                                                                                    |                             |                                                                 |

# **16.**Click ok and finish, you can remove USB cable.

|                       | Installation Complete                                            |
|-----------------------|------------------------------------------------------------------|
| EpsonNet Setup        |                                                                  |
|                       | Epson Stylus Photo R2000 MAC Address: 64EB8CC6AA07               |
| Before Setup          | Setup completed successfully. Click "Finish" to close the Setup. |
| Connect to Printer    |                                                                  |
| Select a Printer      |                                                                  |
| Select Setting Method | EnconNet Satur                                                   |
| Connection Setting    | cponnet setup                                                    |
| Network Setting       | A                                                                |
| Setue Conciste        | You can now remove the USB cable if it is still connected.       |
|                       |                                                                  |
| 1-1-1                 | OK                                                               |
|                       |                                                                  |
|                       |                                                                  |
|                       |                                                                  |
| 0                     |                                                                  |
|                       | Cancer Back Finish                                               |

# First Time Printing

### **Operation Flow**

| When Starting Daily Operations                                                                                                |
|----------------------------------------------------------------------------------------------------|
| STEP1STEP2STEP3Turning the<br>power onInstalling media<br>and setting<br>heightTest Print<br>and Normal<br>Cleaning if needed |
| Actual Printing                                                                                                    |
| STEP4<br>Repeat 2. and 3. STEP5 Start Production Print                                                                        |
| After Daily Operations STEP6 STEP7                                                                                            |

STEP6 Printing Tests and Normal Cleaning After Daily Operations STEP7 Turning the Power Off

### Conditions for Usable Media

In this manual, the printing material used for output is called "media."

| Metric Scale    |           |           | Inch Scale      |           |           |
|-----------------|-----------|-----------|-----------------|-----------|-----------|
| Media           |           | Condition | Media           |           | Condition |
| Maximum Size    | Width     | 320 mm    | Maximum Size    | Width     | 12.9 in.  |
|                 | Length    | 1200 mm   |                 | Length    | 42.7 in.  |
|                 | Thickness | 200 mm    |                 | Thickness | 7.9 in.   |
| Maximum weight: |           | 9 kg      | Maximum weight: |           | 20 lbs.   |

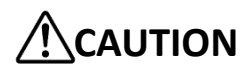

- Do not use media that is charged with static electricity.
- This printer cannot print on all materials. When selecting media, be sure to carry out testing in advance to make sure that satisfactory print quality can be obtained.
- There is a limit to the variation in the unevenness on the print surface.

Depending on the type of media and the installation method, the height may not be set correctly. The machine may malfunction if printing is performed under these conditions. Do not use the following types of media.

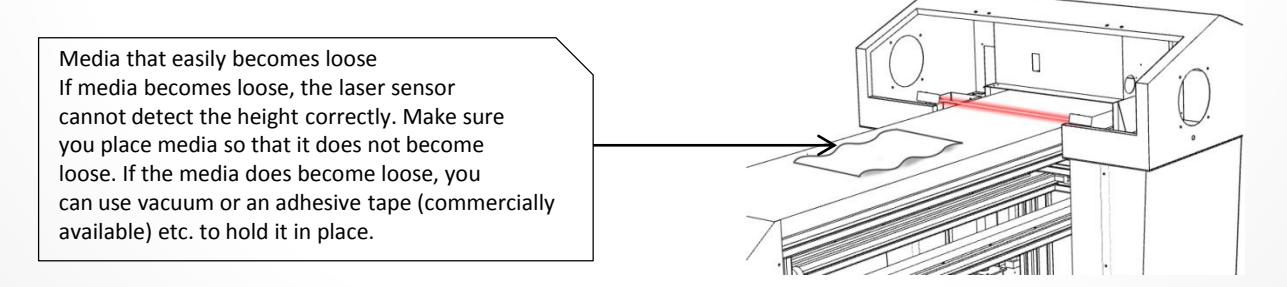

### First Time Printing

### **Printable Area**

| Metric Sco             | ale    | Inch Scale             |          |  |
|------------------------|--------|------------------------|----------|--|
| maximum printable area |        | maximum printable area |          |  |
| Width                  | 290 mm | Width                  | 11.4 In. |  |
| Length                 | 800 mm | Length                 | 31.5 In. |  |
| Thickness              | 200 mm | Thickness              | 7.9 ln.  |  |

\* The maximum size of the media and the printable area are different.

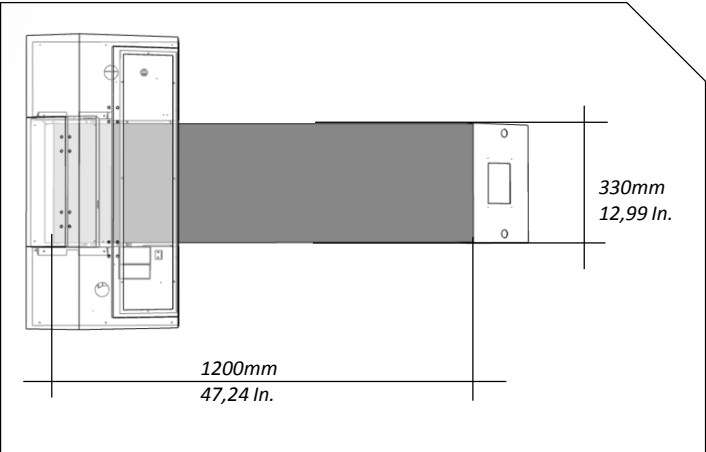

Printer table size

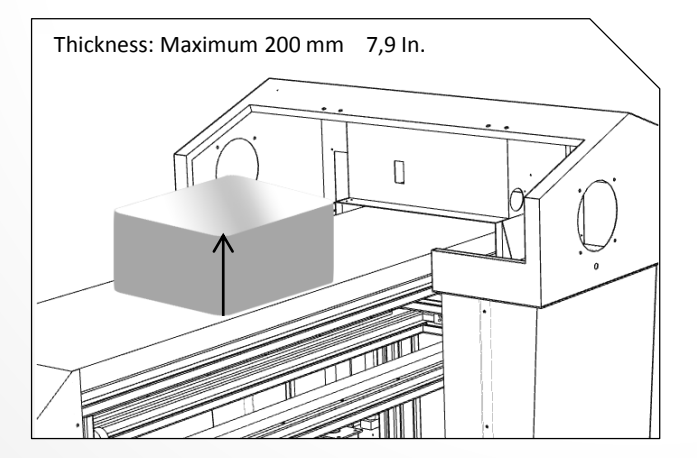

### STEP 1: Turning the Power On

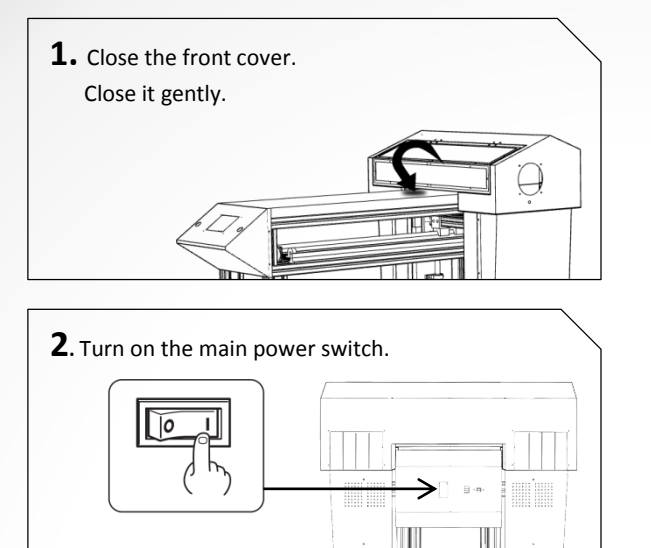

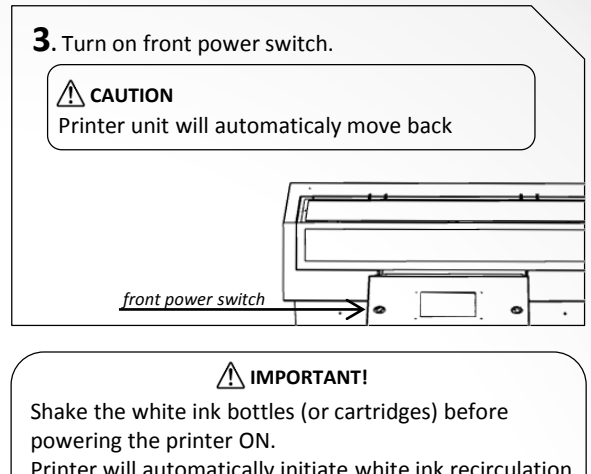

Printer will automatically initiate white ink recirculation and Normal Head Cleaning upon startup. Message of current printer state is written on LCD.

### STEP 2: Installing Media and Setting Height

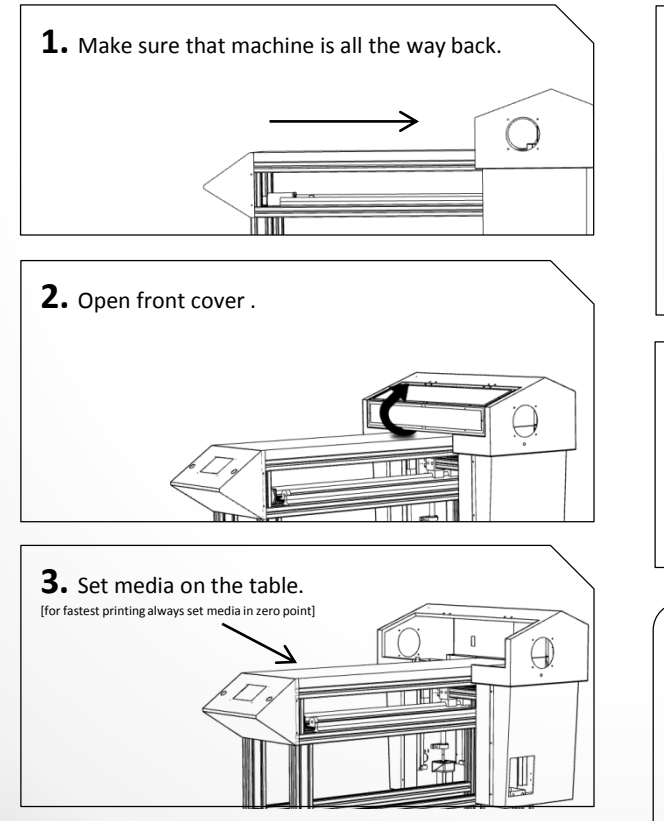

**4.** Press print button, printer will go automaticaly forward and adjust height .

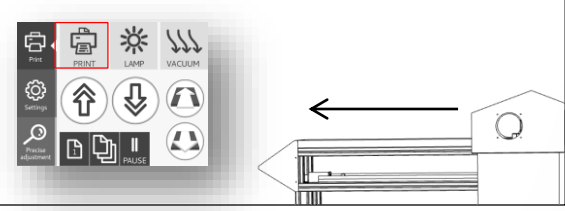

**5.** Close the front cover.

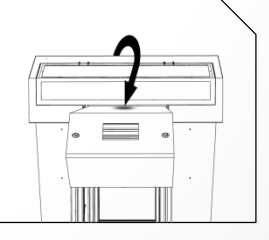

### If vacuum is not working

Some materials are too strong for vacuum table in that case you can use affix tape. This method secures the media in place using commercially available tape affixed directly to the flat table. You can use this method to secure media when using media, such as thin paper media, that can be secured in place simply by taping it.

### STEP 3 Test Print and Normal Cleaning

Check for dot drop-out by performing printing tests before and after daily operations. If dot drop-out occurs, perform cleaning (normal cleaning). Leaving the dot drop-out untreated may damage the print head. Please make sure to check each day after operation.

\* Dot drop-out is a condition where dust adheres to the print head interfering with normal ink emission.

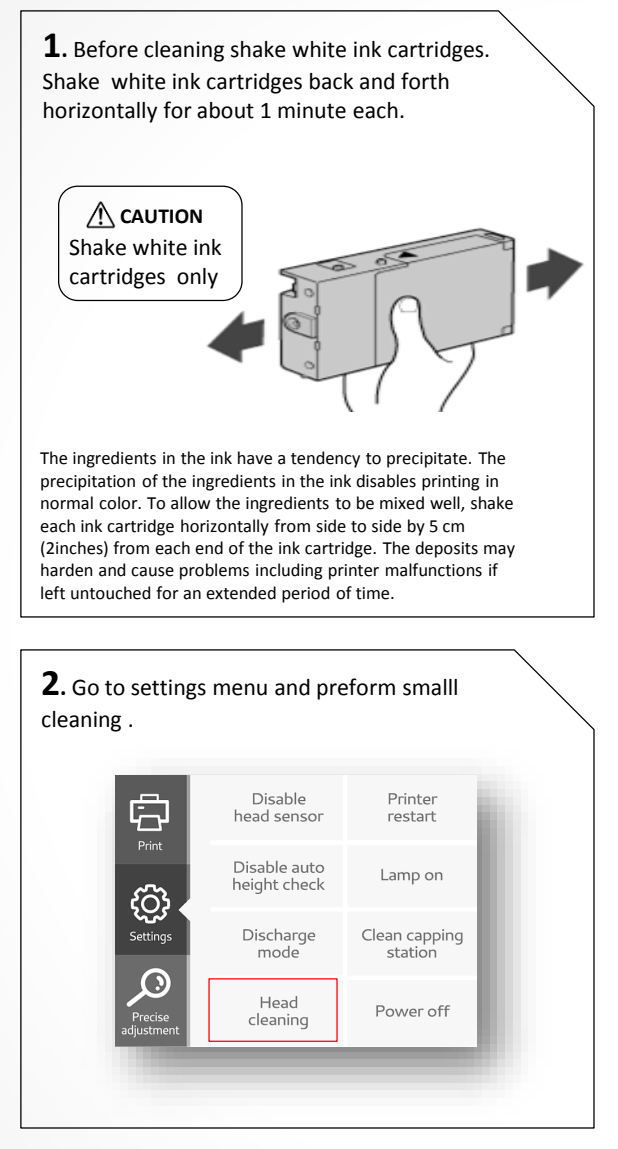

### 3. Preform a nozzle check.

When the Nozzle Check is complete inspect nozzle check sheet . Use a small flashlight to help see the print while it's still on the print table If there are no/few gaps in the printed pattern you are good to proceed.

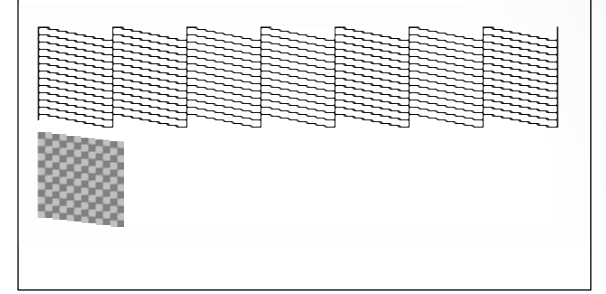

### If nozzle check is not good

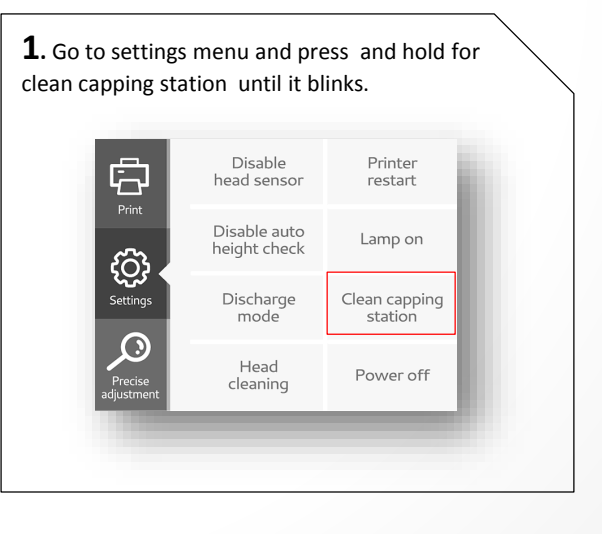

### STEP 3 Test Print and Normal Cleaning

Check for dot drop-out by performing printing tests before and after daily operations. If dot drop-out occurs, perform cleaning (normal cleaning). Leaving the dot drop-out untreated may damage the print head. Please make sure to check each day after operation.

\* Dot drop-out is a condition where dust adheres to the print head interfering with normal ink emission.

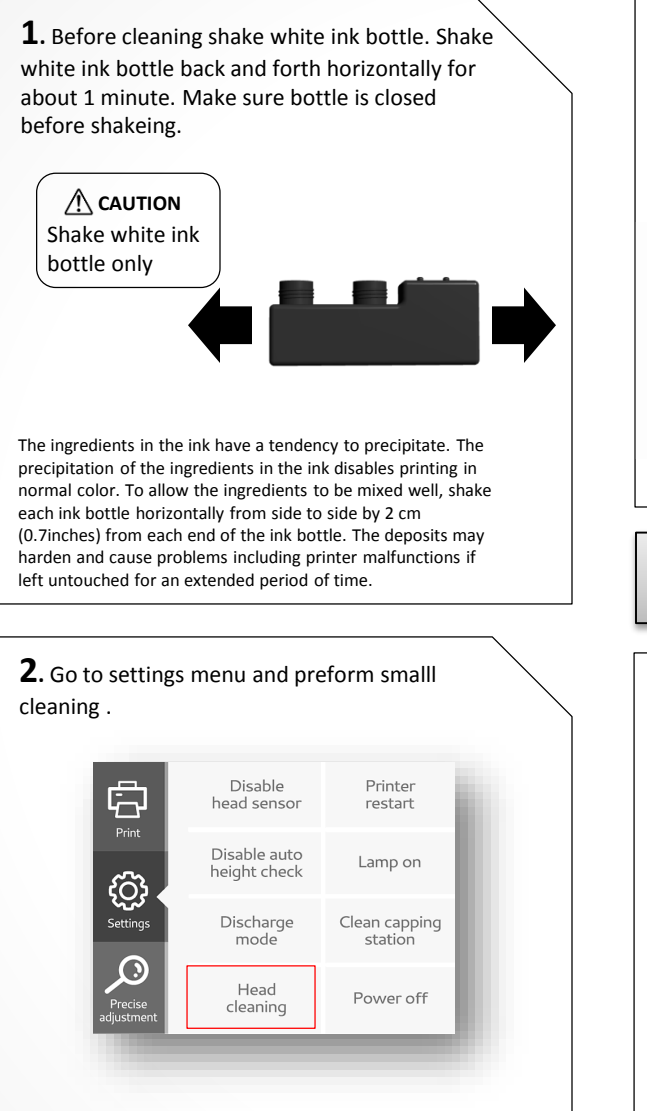

### 3. Preform a nozzle check.

When the Nozzle Check is complete inspect nozzle check sheet . Use a small flashlight to help see the print while it's still on the print table If there are no/few gaps in the printed pattern you are good to proceed.

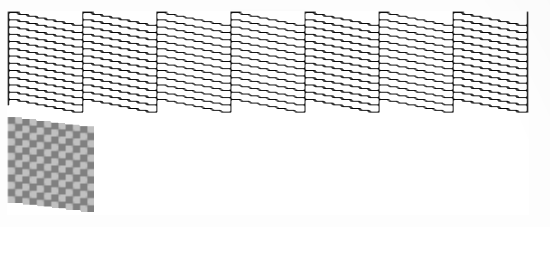

### If nozzle check is not good

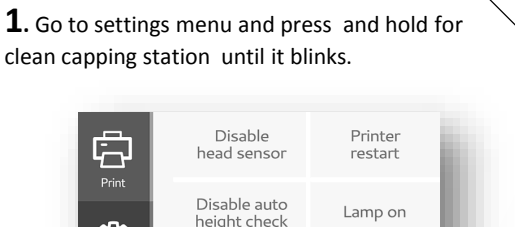

Disable auto<br/>height checkLamp onSettingsDischarge<br/>modeClean capping<br/>stationPrecise<br/>adjustmentHead<br/>cleaningPower off

### First Time Printing

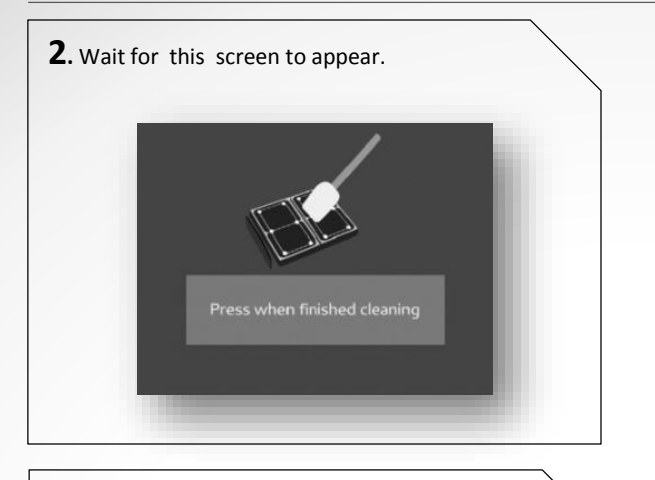

**3.** Dip the foam swab in to print Cleaning Liquid. Do not double dip , this will contaminate the enitire bottle.Once the swab is completely dirty despose of it properly.Only use lint-free cleaning foam swab provided form Azonprinter company . If you use coton swab or something similar the cotton fibers will clog the print head.

Azon O Cleaning Liquid

**4.** Gently clean the print head and the metal edges around the print head.

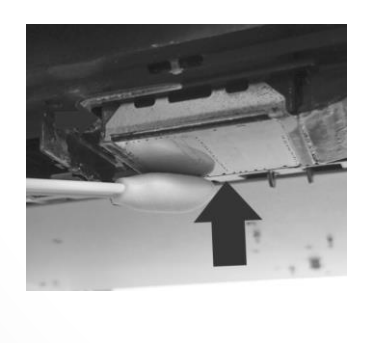

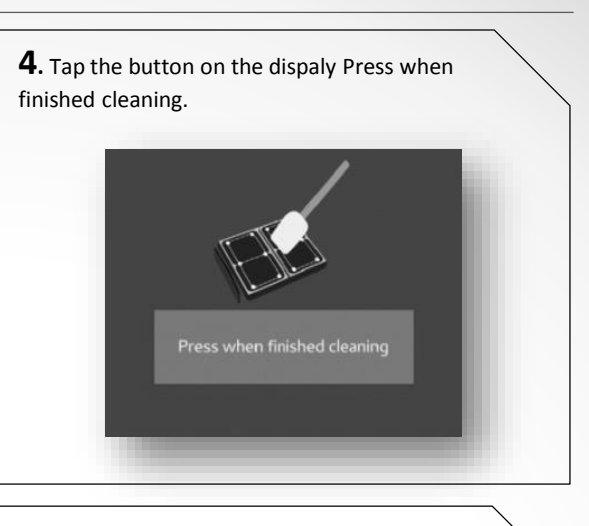

# **5.** Go to settings menu and preform smalll cleaning .

# Disable Printer Printer Printer Disable auto Lamp on Discharge Discharge Discharge Clean capping station Head cleaning Power off

### 6. <u>Preform a nozzle check.</u>

When the Nozzle Check is complete inspect nozzle check sheet . Use a small flashlight to help see the print while it's still on the print table If there are no/few gaps in the printed pattern you are good to proceed.

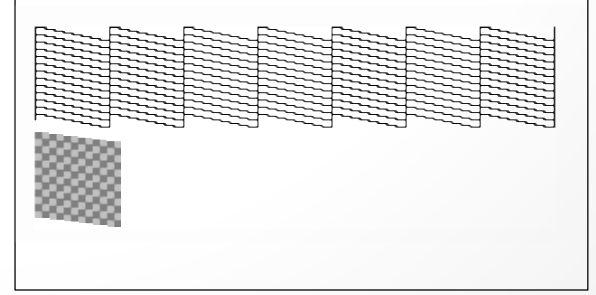

### STEP 4 Repeat 2. and 3.

### STEP 5 Start Production Print

This section explains how to print from this machine, using the included Azon Rip (RIP & PRINT MANAGEMENT SOFTWARE). It assumes that you have already completed the following tasks.

- Installation of Azon Rip
- Connecting Azon Rip and this machine
- Learning the basic operation of Azon Rip

"Azon Rip Quick Start Guide" (included)

For information on file formats that you can read directly with Azon Rip Quick Start Guide" (included).

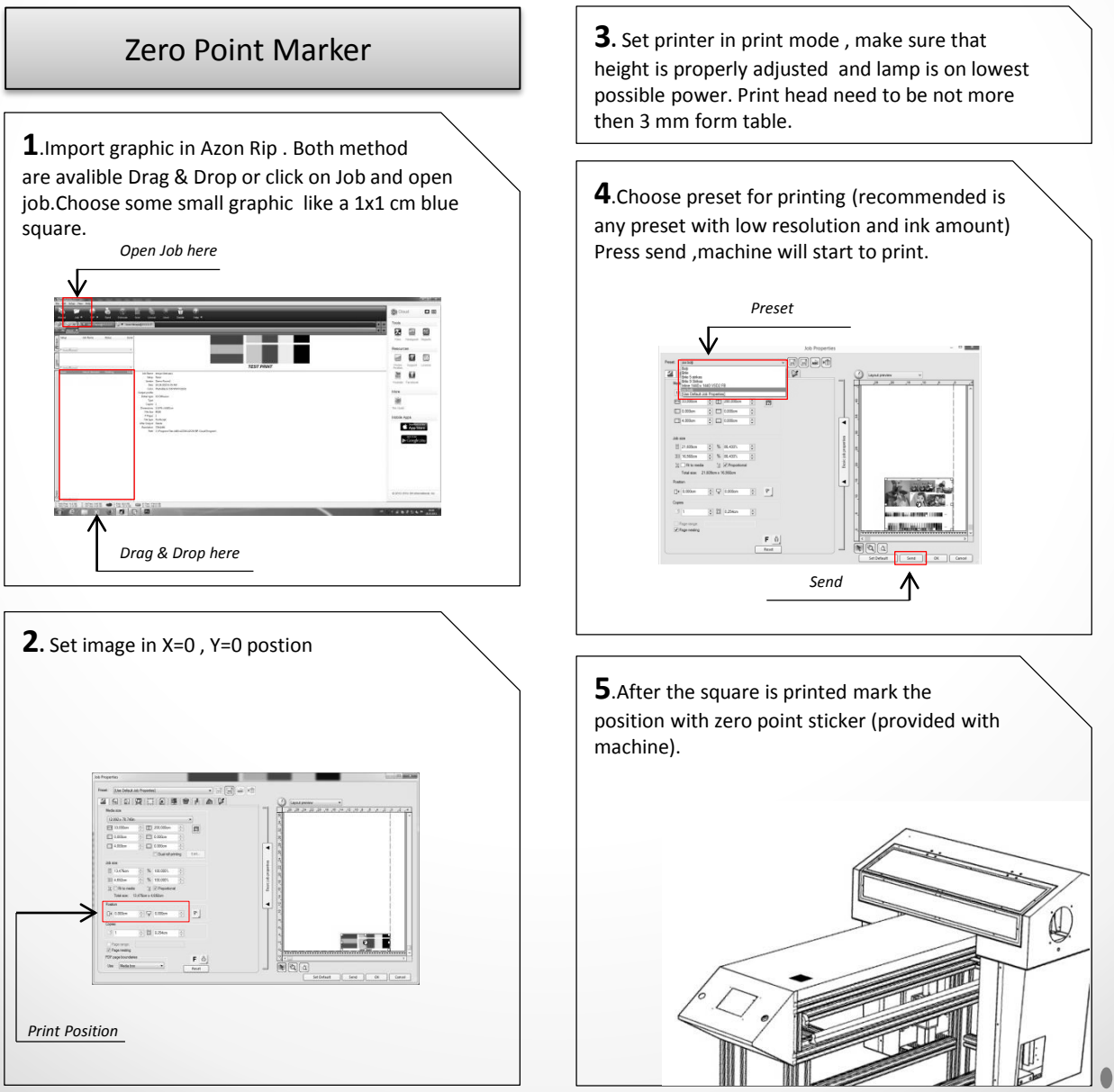

43

### Pausing or Canceling Output

Pause

Tap pause button on LCD touch screen , to resume tap pause again.  $(\underline{p.16})$ 

### **Canceling Output**

Press and hold printer restart button until it blinks. (p.17)

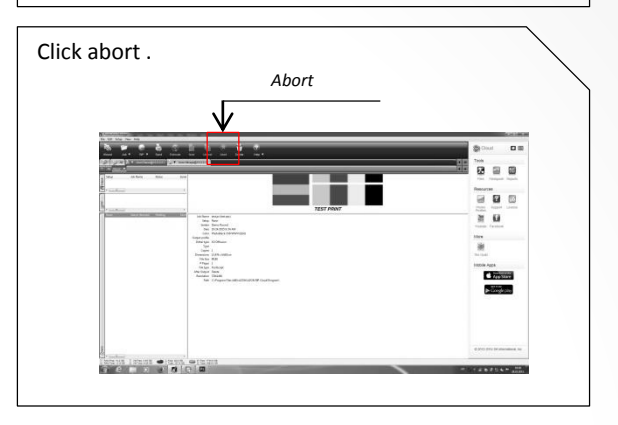

### STEP 6 Printing Tests and Normal Cleaning After Daily Operations

### 1. Preform a nozzle check.

When the nozzle check is complete inspect nozzle check sheet . Use a small flashlight to help see the print while it's still on the nozzle sheet If there are no/few gaps in the printed pattern you are good to proceed.

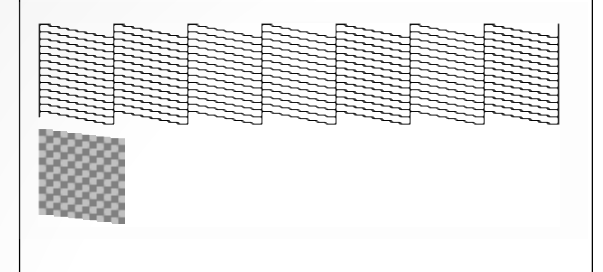

**2.**Clean the print head with print head cleaning fluid .

Follow the procedure "if nozzle check not good" *Do not press "Press when finish cleaning"* (p.40)

### **3.** Cleaning the Capping Station .

▲ CAUTION Do not mix the cleaning fluids

Dip the foam swab in to claning liquid (blue label). Gently clean the rubber edges of the Capping Station.

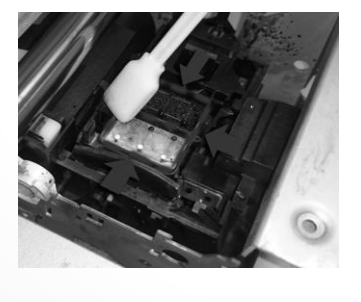

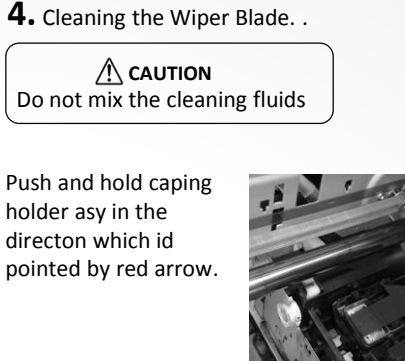

While hodling caping holder asy with one hand , locate and push the wiper pin in the direction of the blue arrow with other.

Gently clean the wiper with cleaning stick be sure that all ink remains are gone. Once done put the wiper back in orginal position via vice versa process.

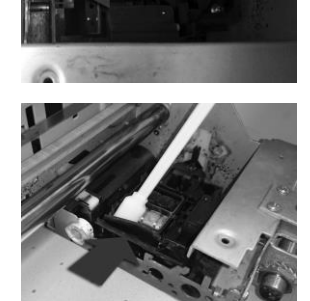

**5**. Tap the button on the dispaly Press when finished cleaning.

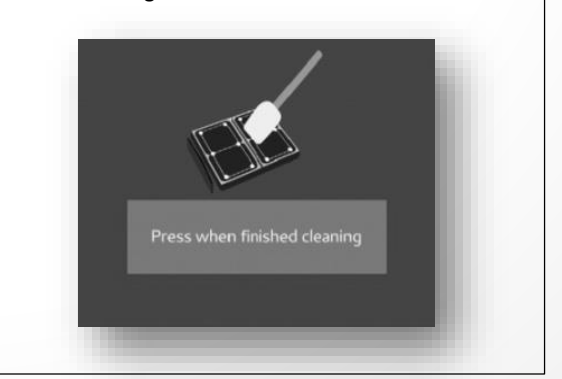

### STEP 7 Turning the Power Off

**1.** Press and hold power off buton until it blink (p.17)

Printer will automatically initiate White Recirculation process and Normal Head Cleaning.

**2.** Press OFF button when cleaning is finished (p.12)

**3.** Set the switch on power socket to 0 (p.13)